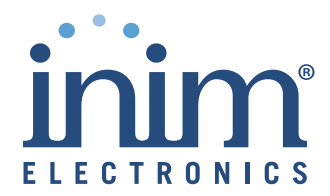

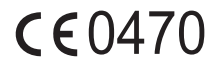

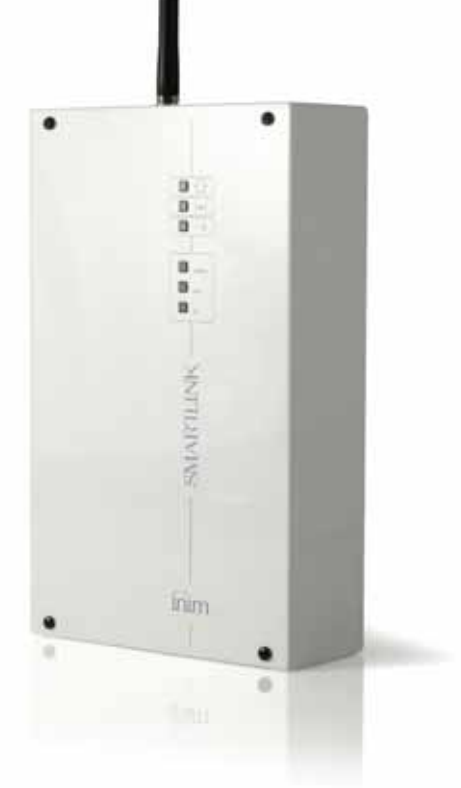

## Comunicatore GSM SmartLink-G, SmartLink-GP

## Manuale di programmazione

**BREVETTI DEPOSITATI** 

## Copyright

Le informazioni contenute in questo documento sono di proprietà riservata di INIM Electronics s.r.l. Nessuna parte può essere riprodotta senza autorizzazione scritta di INIM Electronics s.r.l.

Tutti i diritti sono riservati.

# Informativa sulla conformità alla direttiva 1999/5/CE (R&TTE).

Con la presente INIM ELECTRONICS S.R.L. dichiara che i dispositivi SmartLink-G e SmartLink-GP sono conformi ai requisiti essenziali ed alle altre disposizioni pertinenti stabilite dalla direttiva 1999/5/CE.

Le dichiarazioni di conformità dei dispositivi citati sono reperibili presso l'URL: <u>www.inim.biz/dc.html</u>.

## Indice dei contenuti

| Capitolo 1 | Premessa | 5 |
|------------|----------|---|
|            |          | - |

- Capitolo 2 Informazioni generali......6
  - 2.1 Documentazione fornita 6
  - 2.2 Dati del Manuale 6
  - 2.3 Destinatari 6
  - 2.4 Informazioni sul software 6
  - 2.5 Proprietà delle informazioni 6
  - 2.6 Convenzioni 7

### Capitolo 3 Programmare SmartLink-GP ......8

- 3.1 Introduzione 8
- 3.2 Installare il software di programmazione SmartLeague 8
- 3.3 Il software SmartLeague 9
- 3.4 Flusso di programmazione suggerito 12
- 3.5 Predisporre i dati di riferimento 13
- 3.6 Impostare i parametri di SmarLink 18
- 3.7 Programmare gli ingressi e le uscite IN&OUT24
- 3.8 Programmare SmartLink-GP come centrale antintrusione 30
- 3.9 Combinare chiamate in entrata o in uscita ad azioni 31
- 3.10 Programmare azioni a fronte di eventi 35
- 3.11 Programmare degli eventi periodici 44
- 3.12 Controllare da remoto l'apparato con messaggi SMS 45
- 3.13 Programmare l'apparato con messaggi SMS48
- 3.14 Controllare da remoto l'apparato con sequenze a toni DTMF 53
- Appendice B Funzioni non disponibili in SmartLink-G 60
- Appendice C Impostazioni di fabbrica di SmartLink-

| <u>SMARTLINK</u> | inim_                    | Manuale Programmazione    |
|------------------|--------------------------|---------------------------|
|                  | GP                       | 61                        |
| Appendice D      | Eventi inibitori d<br>62 | el controllo delle uscite |

## **Capitolo 1**

## Premessa

SmartLink è commercializzato nei modelli:

- SmartLink-GP
- SmartLink-G

SmartLink-GP e SmartLink-G condividono tutte le funzioni tranne:

- 1. centrale antintrusione
- 2. avvisatore vocale (con scheda opzionale SmartLogos60)
- 3. chiamate generate da SmartLink sulla linea PSTN

che sono escluse dal modello SmartLink-G.

In questo manuale si farà riferimento a SmartLink-GP; chi ha acquistato il modello SmartLink-G, ignorerà le funzioni sopra citate.

inim

Fare riferimento a *Appendice B* per l'elenco dettagliato delle funzioni e delle programazioni escluse dal modello SmartLink-G.

\_inim

## Capitolo 2

## Informazioni generali

## 2.1 Documentazione fornita

- Manuale di installazione
- Manuale di programmazione (questo manuale)

Il manuale di installazione è regolarmente fornito con l'apparato. Per ordinare ulteriori copie del manuale di installazione contattate gli uffici di INIM Electronics s.r.l. e fate riferimento al numero d'ordine riportato in *Manuale Installazione Appendice B*.

## 2.2 Dati del Manuale

Titolo: Manuale di programmazione SmartLink-G e SmartLink-GP.

- Edizione, Versione: 2.10
- Mese e Anno di stampa: Ottobre 2012
- Codice manuale: DCMPINI0SLINK

## 2.3 Destinatari

- Installatore.
- Assistenza tecnica.

## 2.4 Informazioni sul software

- Versione software SmartLeague: 3.x.x
- Versione firmware: 2.x.x

## 2.5 Proprietà delle informazioni

Questo documento contiene informazioni di proprietà riservata. Tutti i diritti sono riservati.

Questo documento non può essere riprodotto, totalmente o parzialmente, senza il consenso scritto di INIM Electronics, e si riferisce al solo dispositivo specificato in *Manuale Installazione* paragafo 2.8 Dati di identificazione del dispositivo.

INIM Electronics non si assume alcuna responsabilità per danni diretti o indiretti a persone o cose conseguenti all'uso dell'apparato in condizioni diverse da quelle previste.

## 2.6 Convenzioni

## 2.6.1 Convenzioni terminologiche

**Dispositivo; apparato:** si intende il dispositivo definito in *Manuale Installazione -* paragafo *2.8 Dati di identificazione del dispositivo.* 

inim

Sinistra, destra, davanti, dietro, sopra, sotto: si fa riferimento alla posizione dell'operatore posto di fronte al dispositivo montato a muro.

Uscita impulsiva: sinonimo del termine "uscita monostabile".

Avvisatore (telefonico, SMS, digitale): sinonimo del termine "combinatore".

**Personale qualificato:** quelle persone che, per la loro formazione, esperienza e istruzione, nonché le conoscenze delle relative norme, prescrizioni, provvedimenti per la prevenzione degli incidenti e sulle condizioni di servizio, sono in grado di riconoscere ed evitare ogni possibile pericolo.

**Selezionare:** fare clic per scegliere sull'interfaccia un elemento tra tanti (menu a tendina, caselle di opzione, oggetto grafico, ecc...)

Premere: fare clic sul pulsante a video

## 2.6.2 Convenzioni grafiche

*Testo in corsivo*: Indica il titolo di un capitolo, una sezione, un paragrafo, una tabella o una figura di questo manuale, o di un'altra pubblicazione di riferimento.

<testo>: dato variabile, per esempio #<CodiceCliente># diventa #0001#.

[lettera maiuscola] (es.[A]): Rappresentazione simbolica di una parte dell'apparato o di un oggetto a video.

| Nota:       | Le note contengono informazioni importanti, evidenziate al di fuori del testo a cui si riferiscono.                                                                                 |
|-------------|----------------------------------------------------------------------------------------------------|
| Attenzione: | Le indicazioni di attenzione indicano delle procedure<br>la cui mancata o parziale osservanza può produrre<br>danni al dispositivo o alle apparecchiature ad esso<br>collegate.     |
| Pericolo:   | Le indicazioni di pericolo indicano quelle procedure<br>la cui mancata o parziale osservanza può produrre<br>lesioni o danni alla salute dell'operatore o delle<br>persone esposte. |

\_inim

## Capitolo 3

## Programmare SmartLink-GP

## 3.1 Introduzione

La programmazione di SmartLink-GP è prevista solo nei seguenti casi d'uso:

- Centrale antintrusione
- Avvisatore SMS.
- Avvisatore Contact ID
- Attuatore uscite
- Avvisatore vocale (opzionale)

Nota:

La programmazione non è necessaria se SmartLink-GP è installato come generatore di linea telefonica di riserva (backup).

Per programmare SmartLink-GP sono necessari:

- Un computer collegabile al dispositivo eventualmente già installato a muro
- Un cavo di connessione RS232
- Il software di programmazione SmartLeague

## 3.2 Installare il software di programmazione SmartLeague

## 3.2.1 Prima installazione di SmartLeague da CD

Se è stato ordinato, nella confezione si trova un CD di installazione che contiene la versione di SmartLeague adatta al firmware presente su SmartLink-GP. Controllare la versione del software nel menu **Aiuto**, **About SmartLeague**. Versioni più aggiornate di SmartLeague sono comunque scaricabili dal sito Web di INIM www.inim.biz.

Si suggerisce quindi di installare SmartLeague da CD e verificare subito la disponibilità di una nuova versione del software sul sito. Per farlo è necessario avere a disposizione un collegamento a Internet.

## Procedura di installazione

- 1. Inserire il CD di installazione nel computer usato per la manutenzione.
- 2. Sul desktop premere l'icona Risorse del computer.
- 3. Individuare l'unità CD, fare doppio clic sull'icona: viene visualizzato il contenuto del CD.

- 4. Fare doppio clic sul file Setup.exe: compare la finestra **Benvenuti nel** programma di installazione.
- 5. Premere Avanti: compare la finestra **Selezione della cartella di** installazione.

| Nota: | Si  | suggerisce | di | accettare | la | cartella | proposta | dal |
|-------|-----|------------|----|-----------|----|----------|----------|-----|
|       | pro | gramma.    |    |           |    |          |          |     |

6. Premere Avanti: l'installazione dei file ha inizio e una barra di avanzamento mostra il completamento dell'installazione.

Nota: Lasciare sempre completare l'installazione, non premere Annulla durante l'installazione.

7. Al completamento dell'installazione l'icona di SmartLeague compare sul

desktop, e tra l'elenco dei programmi: inim

# 3.2.2 Controllare la disponibilità di una nuova versione di SmartLeague

- Verificare sul sito www.inim.biz la presenza di una versione più aggiornata di SmartLeague.
- 9. Controllare le differenze rispetto alla versione installata.
- 10. Seguire le istruzioni per l'aggiornamento presenti nel sito.

# 3.2.3 Controllare la disponibilità di una nuova versione del firmware

- 11. Verificare sul sito www.inim.biz la presenza di aggiornamenti firmware per l'apparato SmartLink-GP.
- 12. Seguire le istruzioni per il download e l'installazione. Ogni aggiornamento è corredato da una nuova versione di questo manuale.

## 3.3 Il software SmartLeague

SmartLeague è il software di programmazione dell'apparato SmartLink-GP. Risiede sul computer dell'installatore e permette di preparare la maggior parte dei parametri di programmazione anche senza un collegamento tra il computer e SmartLink-GP.

L'effettiva scrittura dei parametri richiede invece il collegamento con l'apparato che deve essere già installato e alimentato.

Il cavo di collegamento deve essere sufficientemente lungo per permettere il collegamento con l'apparato già installato. Vedi *Manuale installazione* - paragrafo *7.13 Collegamento seriale RS232 per PC*.

I parametri di programmazione potranno essere salvati nell'archivio di SmartLeague per essere utilizzati per manutenzioni successive, oppure per essere utilizzati come "modello" per altri impianti.

Manuale Programmazione

**SMARTLINK** 

In caso di manutenzione è anche possibile leggere i parametri di programmazione da uno SmartLink-GP, modificarli e scriverli nuovamente sull'apparato.

## 3.3.1 Concetti di base

SmartLeague è il software di programmazione per tutti i dispositivi INIM. Da un'unica centrale di manutenzione permette di programmare diversi impianti indipendentemente dall'apparato installato.

È possibile impostare i parametri di programmazione comodamente nel proprio ufficio, e poi scrivere i dati nella EEPROM dell'apparato solo durante l'installazione presso il cliente.

È possibile lavorare su più set di parametri di programmazione (chiamati *soluzioni*) contemporaneamente, per esempio per copiare parametri usati su impianti simili. Ogni soluzione è visualizzata in una scheda:

| Fi                   | le Programmazione Impostazioni C  | ontrollo Centra     | ale Aiuto            |                   |                          |            |         |
|----------------------|-----------------------------------|---------------------|----------------------|-------------------|--------------------------|------------|---------|
| $\overline{\langle}$ | 🍞 Pagina Iniziale 🔰 🔋 SmartLink ( | GP - Mario Ve       | erdi [               | SmartLink G       | P - Modello pe           | r centrale |         |
| 9                    | 🗆 Eventi*                         |                     |                      |                   |                          |            |         |
|                      |                                   |                     |                      |                   |                          |            |         |
| N.                   | Descrizione                       | Memorizza<br>evento | Avvisatore<br>vocale | Avvisatore<br>SMS | Avvisatore<br>Contact ID | Uscite     | Opzioni |
| 1                    | Ingresso 1 Stato 1 (Aperto)       | <b>~</b>            |                      |                   |                          |            |         |
| 2                    | Ingresso 1 Stato 2 (15k)          | <b>V</b>            | 811                  | 811               |                          | 811        | D       |
| 3                    | Ingresso 1 Stato 3 (7.5k)         | <b>V</b>            |                      | 811               |                          | 811        | 811     |

Alla creazione della soluzione è necessario selezionare il tipo di apparato e il modello:

|                                                                                                    |                                 |                   | _ |
|----------------------------------------------------------------------------------------------------|---------------------------------|-------------------|---|
| Tipi progetto:                                                                                                  | Modelik                         |                   |   |
|                                                                                                    | Centrale                        | Versione Firmware | 0 |
| 10                                                                                                    | SmartLink                       |                   |   |
| - ANT                                                                                                    | SmartLink G                     | 1.1×              |   |
| Cantral antinearchin                                                                                            | SmartLink GP                    | 1.1s              |   |
| Lentral-antincendio                                                                                             | a SmartLink G                   | 2 0s              |   |
| 0                                                                                                    | SmatLink GP                     | 2:04              |   |
| 1                                                                                                    | SmartLiving                     |                   |   |
| ALL                                                                                                    | a SmartLiving 5-15              | 1.0x              |   |
| Centrali antintrusione                                                                                          | a SmartLiving 10:50             | 1.0x              |   |
| Street of the second second second second second second second second second second second second second second | Small and 10,100                | 1.ñ.              | ~ |
| Tipo progetto: Central antir                                                                                    | Rusione                         |                   |   |
| Comunicatore vocale, digiti                                                                                     | e SMS au arete GSM e linea PSTN |                   |   |
| Release firmware: 2.0x                                                                                          |                                 |                   |   |
|                                                                                                    |                                 | (                 |   |

La pagina iniziale di SmartLeague è collegata all'area riservata agli installatori del sito Web INIM e, se il computer è connesso a Internet, visualizza costantemente eventuali versioni aggiornate di software, firmware, manualistica e comunicazioni varie. Nota:

Per modificare l'indirizzo Web della pagina e per modificare l'intervallo di riconnessione al sito, selezionare il menu **Impostazione, Dati applicazione, scheda Varie**.

## **3.3.2** Predisporre l'uscita seriale del computer

Nel menu **Impostazione, Dati applicazione, scheda Porte seriali** controllare che le caratteristiche impostate corrispondano alle caratteristiche della seriale che verrà usata per collegare SmartLink-GP al computer.

# 3.3.3 Programmare un apparato appena installato

- Creare una nuova soluzione (menu File, Nuovo) oppure aprire una soluzione per un impianto simile (menu File, Apri) e salvarla con il nome del nuovo cliente e attribuire un nuovo codice cliente.
- 2. Personalizzare i parametri di programmazione.
- Salvare (menu File, Salva), ed eventualmente stampare i dettagli (menu File, Stampa).
- 4. Collegare l'apparato al computer attraverso la porta seriale RS232 posta all'interno dell'apparato.
- 5. Scrivere la soluzione sull'apparato selezionando da menu **Programmazione, Scrivi**: tutti i sei LED lampeggiano fino al completamento della scrittura.

Nota:

Se durante la scrittura si verifica un errore, sarà necessario ripetere l'operazione. I dati già scritti su SmartLink-GP verranno sovrascritti.

## 3.3.4 Programmare un apparato già installato

- 1. Collegare l'apparato al computer attraverso la porta seriale RS232 posta all'interno dell'apparato.
- Creare una nuova soluzione (menu File, Nuovo) oppure aprire la soluzione dell'impianto (menu File, Apri).
- Se necessario, leggere i parametri di programmazione già presenti sull'apparato selezionando da menu **Programmazione, Leggi**: tutti i sei LED lampeggiano fino al completamento della lettura.
- 4. Personalizzare i parametri di programmazione.
- Salvare la soluzione (menu File, Salva), ed eventualmente stampare i dettagli (menu File, Stampa).

Scrivere la nuova soluzione sull'apparato selezionando da menu **Programmazione, Scrivi**: tutti i sei LED lampeggiano fino al completamento della scrittura Nota:

Se durante la scrittura si verifica un errore, sarà necessario ripetere l'operazione. I dati già scritti su SmartLink-GP verranno sovrascritti.

## 3.3.5 Verificare versioni, ingressi e dati SIM

- 1. Collegare l'apparato al computer attraverso la porta seriale RS232 posta all'interno dell'apparato.
- Selezionare la voce di menu Controllo centrale, Monitoraggio: compare una finestra con il codice IMEI, i dati della SIM, le versioni installate, lo stato della batteria, della rete GSM e degli ingressi.
- 3. Premere **Invia SMS**, per spedire un SMS di test da SmartLink.

## 3.3.6 Controllare il registro degli eventi

- 1. Collegare l'apparato al computer attraverso la porta seriale RS232 posta all'interno dell'apparato.
- Creare una nuova soluzione (menu File, Nuovo) oppure aprire la soluzione dell'impianto (menu File, Apri).
- 3. Per leggere il registro degli eventi selezionare la scheda Registro.
- 4. Premere l'icona 🧱 "Leggi registro eventi" in basso a sinistra.
- 5. Gli eventi registrati compaiono nella scheda.

Nota:

Il registro degli eventi può essere salvato su un database, oppure stampato.

## 3.3.7 Stampare

- 1. Definire i dati dell'intestazione che si vuole far comparire nella stampa (es. logo, nome della vostra società, ecc..).
- 2. Per farlo inserire i dati nella scheda **Impostazioni per la stampa**, dal menu **Impostazioni, Dati applicazione**.
- Per stampare premere l'icona is e selezionare le schede che si desidera stampare.

## 3.4 Flusso di programmazione suggerito

Considerata la notevole versatilità di SmartLink-GP, esistono diverse modalità di preparazione dei parametri di programmazione, in base al tipo di impianto che si sta installando.

In linea generale però si può procedere nel modo seguente:

- 1. Predisporre i dati di riferimento:
- i numeri telefonici utilizzati dagli avvisatori Contact ID, SMS e vocale

inim

- i messaggi SMS
- i messaggi vocali
- i codici di riconoscimento
- 2. Impostare i parametri dell'apparato.
- 3. Programmare gli ingressi e le uscite (sia per uso come centrale antintrusione, sia per uso normale).
- 4. Combinare le chiamate in ingresso/uscita ad azioni precise.
- 5. Programmare gli eventi per:
- Inviare un SMS
- Inviare un Contact ID
- Inviare un messaggio vocale
- Attivare/disattivare le uscite
- Forzare comportamenti dell'apparato
- 6. Programmare gli eventi periodici.

## 3.5 Predisporre i dati di riferimento

# **3.5.1** Predisporre i numeri telefonici per le chiamate in uscita

| (I) | R  | ubrica              |                    |                         |
|-----|----|---------------------|--------------------|-------------------------|
|     | N. | Descrizione         | Numero di telefono | Ricevi messaggi deviati |
|     | 1  | Polizia             |                    |                         |
|     | 2  | Centrale Contact ID | 021111111          |                         |
|     | 3  | SMS di notifica     | 333111111          |                         |
|     | 4  | Numero telefono 4   |                    |                         |
|     | 5  | Numero telefono 5   |                    |                         |
|     | 6  | Numero telefono 6   |                    |                         |
|     | 7  | Numero telefono 7   |                    |                         |
|     | 8  | Numero telefono 8   |                    |                         |
|     | 9  | Numero telefono 9   |                    |                         |
|     | 10 | Numero telefono 10  |                    |                         |

#### Figura 1 - Scheda Rubrica

SmartLink-GP usa i 10 numeri telefonici della rubrica per generare chiamate in uscita, con messaggi Contact ID o vocali e per inviare o deviare SMS, in seguito a un evento che lo prevede.

Per esempio, si possono definire i numeri degli istituti di vigilanza cui inviare un messaggio Contact ID, oppure i numeri cui inviare SMS di notifica.

Nota:

I numeri internazionali devono essere indicati con il formato +xxyyyyyyyy (es. "+390611111").

Per controllare quali eventi genereranno chiamate in uscita verso quel numero telefonico, espandere la struttura premendo il simbolo +' a fianco del numero progressivo:

inim

| 121 |                         | A                  | and the second second se | 10.00                 |
|-----|-------------------------|--------------------|----------------------------------------------------------------------------------------------------|-----------------------|
| N.  | Describone              | Numero di telefono | Flicevi messaggi de                                                                                                    | rvia6                 |
| 1   | Centrale Contact ID     | 022111111          |                                                                                                    |                       |
|     | Eventi programmati      |                    |                                                                                                    |                       |
|     | Descrizione             | Avvisatore vocale  | Avvisatore SMS                                                                                                    | Avvisatore Contact ID |
| 1   | Ingresso 1 Stato 1      | 2                  |                                                                                                    |                       |
| 14  | Malfunzionamento uscita | n 🔟                |                                                                                                    | 9                     |
| 4   | Mancanza GSM            |                    |                                                                                                    |                       |
| N.  | Descrizone              | Numero di telefono | Ricevi messaggi de                                                                                                    | nysati                |
| 2   | Poloa                   | 021111222          |                                                                                                    |                       |
| Э   | Numero telefonico 3     |                    |                                                                                                    |                       |
| 4   | Numero telefonico 4     |                    |                                                                                                    |                       |
| 5   | Numero telefonico 5     |                    |                                                                                                    |                       |
| 8   | Numero telefonico 6     |                    |                                                                                                    |                       |

| Parametro                        | Descrizione                                                                                                    | Note                                                                                                    |
|----------------------------------|----------------------------------------------------------------------------------------------------|----------------------------------------------------------------------------------------------------|
| Ν.                               | Numero progressivo del<br>numero telefonico                                                                                                    |                                                                                                    |
| Descrizione                      | Descrizione con cui viene<br>identificato il numero quando<br>lo si associa a un evento.                                                                                             |                                                                                                    |
| Numero di<br>telefono            | Numero inclusivo di prefisso<br>nazionale ed eventualmente<br>internazionale.                                                                                                    |                                                                                                    |
| Ricezione<br>messaggi<br>deviati | Inoltra al numero telefonico<br>gli SMS ricevuti dai numeri<br>telefonici abilitati (opzione<br><b>Deviazione SMS</b> nella<br>scheda <b>Funzioni numeri</b><br><b>telefonici</b> ). | Per esempio può essere<br>usata per controllare<br>quali messaggi SMS<br>riceve SmartLink-GP da<br>quei numeri. |

## 3.5.2 Predisporre gli SMS per l'avvisatore SMS

| 1901 | ims         |                                                |
|------|-------------|------------------------------------------------|
| N.   | Descrizione | Messaggio - crt rimanenti[32]                  |
| 1    | Allagamento | Allame allagamento scantinato EST              |
| 2    | Incendio    | Allame incendio ala OVEST                      |
| 3    | Intrusione  | Allame intrusione - inviare SMS blocco canceli |
| 4    | Smi 4       |                                                |
| 5    | Smi 5       |                                                |
| 6    | Sms 6       |                                                |
| 7    | Sms 7       |                                                |
| 8    | Smt 8       |                                                |
| 9    | Smt 9       |                                                |

Figura 2 - Scheda SMS

SmartLink-GP usa fino a 10 messaggi SMS per comunicare eventi riconosciuti dall'apparato (malfunzionamento, cambio di stato degli ingressi, eventi periodici, ecc) ai numeri telefonici della **Rubrica**. Per esempio, si può definire un SMS che segnala un allarme di allagamento negli scantinati.

inim

Nota: Ai fini della programmazione dell'avvisatore SMS, è necessario almeno definire la Descrizione del messaggio SMS; i testi dei messaggi potranno essere definiti successivamente.

| Parametro   | Descrizione                                                                          | Note                                                                                                    |
|-------------|--------------------------------------------------------------------------------------|----------------------------------------------------------------------------------------------------|
| N.          | Numero progressivo del<br>messaggio SMS                                              |                                                                                                    |
| Descrizione | Descrizione con cui viene<br>identificato l'SMS quando<br>lo si associa a un evento. |                                                                                                    |
| Messaggio   | Testo del messaggio SMS.                                                             | La sottolineatura della<br>casella del messaggio<br>mostra la lunghezza<br>massima del messaggio. 80<br>caratteri per i messaggi da<br>1 al 5, 40 caratteri per i<br>messaggi da 6 al 10. |

### 3.5.3 Predisporre i messaggi vocali per l'avvisatore vocale (solo con SmartLogos60)

| ØD | Messaggi Vocali* |
|----|------------------|
| N. | Descrizione      |
| 1  | Allagamento      |
| 2  | Incendio         |
| 3  | Intrusione       |
| 4  | Sabotaggio       |
| 5  | UfficioRossi     |
| 6  | Ufficialenner    |

#### Figura 3 - Scheda Messaggi vocali

SmartLink-GP usa fino a otto messaggi vocali per comunicare eventi riconosciuti dall'apparato (malfunzionamenti, cambi di stato degli ingressi, eventi periodici, ecc...) ai numeri telefonici della **Rubrica**.

Nota:

I messaggi vocali possono essere accodati in un'unica chiamata. Questo permette di ottimizzare gli otto messaggi. Si potrà così avere un gruppo di messaggi con le diverse cause dell'evento e un gruppo di messaggi con i diversi luoghi dove l'evento può occorrere.

Per esempio, con i parametri mostrati nell'immagine in un'unica chiamata si potrà selezionare Msg4=" Tentativo di sabotaggio" e Msg6= "negli uffici di

viale Jenner" e in un'altra chiamata Msg3=" Tentativo di intrusione" e Msg6= "negli uffici di viale Jenner".

inim

| Parametro   | Descrizione                                                                                  | Note |
|-------------|----------------------------------------------------------------------------------------------|------|
| N.          | Numero del messaggio vocale assegnato durante la procedura di registrazione.                 |      |
| Descrizione | Descrizione con cui viene identificato il messaggio vocale quando lo si associa a un evento. |      |
|             |                                                                                              |      |

Nota:

La riproduzione del messaggio vocale al telefono inizia dopo il riconoscimento della voce proveniente dal numero chiamato.

#### Registrare i messaggi vocali

Per registrare i messaggi vocali è necessario collegare un normale apparecchio telefonico a toni al connettore J6 sulla scheda SmartLogos60. Vedi anche *Manuale Installazione* - paragrafo 7.9 Collegamento scheda SmartLogos60 (opzionale).

La procedura di registrazione è la seguente:

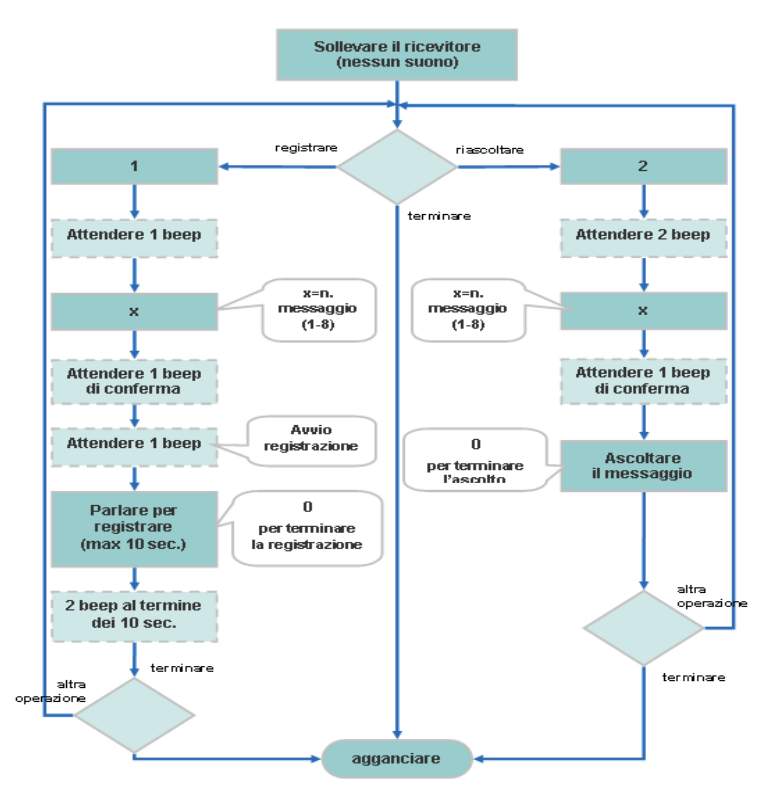

## 3.5.4 Predisporre i codici di riconoscimento

| Codice utente |          | Codice ins | stallatore  | ××××  |
|---------------|----------|------------|-------------|-------|
| luovo codice  |          | Nuovo co   | odice       |       |
| Conferma      |          | Conferma   |             |       |
| 🚖 Cambi       | a codice |            | 🚖 Cambia co | odice |
|               |          |            |             |       |

inim

#### Figura 4 - Scheda Codici

SmartLeague utilizza alcuni codici identificativi dell'installatore, dell'utente e del cliente sia per riconoscere gli utenti da cui riceve SMS o comandi via DTMF, sia per far riconoscere l'apparato al destinatario dei messaggi Contact ID.

| Parametro              | Descrizione                                                                                                    | Note                                                                                                    |
|------------------------|----------------------------------------------------------------------------------------------------|----------------------------------------------------------------------------------------------------|
| Codice<br>installatore | È il codice di accesso che<br>SmartLeague utilizza<br>come riconoscimento<br>durante la comunicazione<br>con l'apparato.                                          |                                                                                                    |
| Codice utente          | È il codice di accesso che<br>l'utente deve usare nei<br>messaggi SMS o nelle<br>sequenze toni DTMF<br>inviati a SmartLink-GP.                                    | Vedi paragrafo 3.12<br>Controllare da remoto<br>l'apparato con messaggi<br>SMS e paragafo 3.14<br>Controllare da remoto<br>l'apparato con sequenze a<br>toni DTMF. |
| Codice cliente         | È il codice che identifica<br>univocamente l'apparato<br>presso gli istituti di<br>vigilanza e viene usato<br>nei messaggi Contact ID<br>inviati da SmartLink-GP. |                                                                                                    |

## 3.6 Impostare i parametri di SmarLink

In questa scheda sono raccolti tutti i parametri generali di SmartLink-GP.

| Gruppo              | Parametro                                    | Descrizione                                                                                                    | Note                                                                                                    |
|---------------------|----------------------------------------------|----------------------------------------------------------------------------------------------------|----------------------------------------------------------------------------------------------------|
| trale antintrusione | Abilita<br>funzioni<br>antintrusion<br>e     | Se selezionato,<br>SmartLink-GP funziona come<br>centrale antintrusione. Gli<br>ingressi e le uscite e gli eventi a<br>loro connessi, verranno<br>predisposti per gestire le<br>caratteristiche della centrale.                                                                                                    |                                                                                                    |
| Parametri centr     | Tempo di<br>ritardo<br>(ingresso/<br>uscita) | Se la centrale è nello stato<br>disinserito, è il tempo che<br>intercorre tra l'istante di<br>inserimento e l'istante in cui<br>l'apparato valuta lo stato di<br>allarme dell'ingresso.<br>Se la centrale è nello stato<br>inserito, è il tempo a<br>disposizione dell'utente per<br>disinserire SmartLink-GP dopo<br>la violazione di un ingresso<br>ritardato senza far generare<br>l'evento di allarme. Se allo<br>scadere di tale tempo l'utente<br>non ha disinserito<br>SmartLink-GP, viene generato<br>l'evento di allarme. | Vedi paragrafo 3.7<br>Programmare gli<br>ingressi e le uscite<br>IN&OUT, sezione<br>Ingressi, parametro<br><b>Tipo</b> . |
| tri linea PSTN      | Controllo<br>toni<br>telefonici              | Se selezionato, l'apparato<br>controlla la presenza in linea del<br>tono di invito a selezionare<br>prima di comporre il numero da<br>chiamare.                                                                                                    |                                                                                                    |
| Parame              | Tipo di<br>selezione<br>decadica su<br>PSTN  | Se selezionato, l'apparato<br>effettua la selezione decadica,<br>altrimenti effettua la selezione<br>DTMF.                                                                                                    |                                                                                                    |

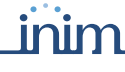

inim\_\_\_\_\_SMARTLINK

| Gruppo             | Parametro                                    | Descrizione                                                                                                    | Note                                                                                                    |
|--------------------|----------------------------------------------|----------------------------------------------------------------------------------------------------|----------------------------------------------------------------------------------------------------|
| ione guasti        | Abilita<br>segnalazione<br>mancanza<br>PSTN  | Se selezionato, abilita l'evento<br>Mancanza linea PSTN e la<br>segnalazione sul LED di guasto.                                                                                                    |                                                                                                    |
| Parametri segnalaz | Abilita<br>segnalazione<br>mancanza<br>GSM   | Se selezionato, abilita l'evento<br><b>Mancanza GSM</b> e la<br>segnalazione sul LED di guasto.                                                                                                    |                                                                                                    |
| etri risponditore  | Abilita<br>risponditore<br>PSTN              | Se selezionato, abilita il<br>controllo remoto dell'apparato<br>con toni DTMF da linea PSTN.                                                                                                    | Se a SmartLink-GP<br>sono collegati fax o<br>modem, si suggerisce<br>di abilitare anche il<br>parametro <b>Doppia</b><br>chiamata.           |
| Parame             | Abilita<br>risponditore<br>GSM               | Se selezionato, abilita il<br>controllo remoto dell'apparato<br>con toni DTMF da rete GSM.                                                                                                    |                                                                                                    |
|                    | Abilita<br>risposta su<br>doppia<br>chiamata | Utile se si vuole utilizzare il<br>risponditore quando allo<br>SmartLink-GP sono collegati a<br>valle altri dispositivi che<br>rispondono dopo un numero di<br>squilli preimpostato.<br>Se durante interventi di<br>manutenzione via DTMF si<br>vuole disabilitare la risposta da<br>tali dispositivi, abilitare prima<br>questo parametro, poi fare una<br>prima chiamata con un numero<br>di squilli pari a 3 o 4 e, entro 60<br>secondi, farne un'altra.<br>SmartLink-GP risponderà<br>immediatamente e potrà<br>recepire i comandi DTMF. | Solo se il parametro<br>Abilita risponditore<br>PSTN è selezionato.<br>Programmare il fax o il<br>modem a rispondere<br>dopo Numero squilli. |
|                    | Numero<br>squilli                            | Numero di squilli rilevati prima<br>di rispondere ad una chiamata<br>entrante.                                                                                                    |                                                                                                    |

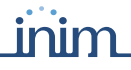

| Gruppo               | Parametro                              | Descrizione                                                                                                    | Note       |
|----------------------|----------------------------------------|----------------------------------------------------------------------------------------------------|------------|
| Parametri avvisatore | Chiama tutti<br>i numeri<br>Contact ID | Se selezionato, l'apparato<br>chiama alternativamente i due<br>o più numeri associati a un<br>evento (per invio di Contact ID)<br>fino a quando <i>tutti i numeri</i><br>hanno ricevuto correttamente il<br>messaggio. Se non è<br>selezionato, l'apparato chiama<br>fino a quando <i>un solo numero</i><br>ha ricevuto correttamente il<br>messaggio. |            |
|                      | Chiama tutti<br>i numeri<br>vocali     | Analoga a <b>Chiama tutti i</b><br><b>numeri Contact ID</b> , per le<br>chiamate con messaggi vocali.                                                                                                    |            |
|                      | Tentativi di<br>chiamata               | Numero massimo di tentativi<br>per ogni numero quando<br>SmartLink-GP opera come<br>avvisatore. Se una chiamata<br>non va a buon fine (perché il<br>chiamato non risponde o perché<br>rifiuta la chiamata o per<br>qualunque motivo) SmartLink-<br>GP riproverà per il numero di<br>volte indicato.                                                    | Da 1 a 10. |
|                      | Conferma<br>telefonata                 | Se abilitato, la telefonata viene<br>considerata a buon fine solo se,<br>durante la riproduzione del<br>messaggio, viene premuto il<br>tasto '*' sul telefono.                                                                                                    |            |
|                      | No controllo<br>voce                   | Se abilitato, la riproduzione del<br>messaggio vocale al telefono<br>inizia 5 secondi dopo la<br>composizione del numero da<br>chiamare.                                                                                                    |            |
|                      | Ripetizione<br>messaggi                | Indica quante volte devono<br>essere ripetuti i messaggi vocali<br>all'interno di una telefonata. Se,<br>per esempio una chiamata deve<br>inviare i messaggi 2 e 4 e<br>Ripetizione messaggi=5, la<br>sequenza di messaggi 2 e 4<br>sarà ripetuta cinque volte prima<br>che Smartlink-GP termini la<br>chiamata.                                       | Da 1 a 10. |

inim <u>SMARTLINK</u>

| Gruppo                 | Parametro                              | Descrizione                                                                                                    | Note                                                                                                    |
|------------------------|----------------------------------------|----------------------------------------------------------------------------------------------------|----------------------------------------------------------------------------------------------------|
| li selezione           | Togli n. cifre                         | Numero di cifre da togliere dal<br>prefisso di ogni numero<br>telefonico inviato attraverso la<br>rete GSM.                              | Esempio: il numero<br>0039 02 111111, con<br><b>Togli n. cifre</b> =4 si<br>avrà 02 111111                                                                                                    |
| Parametri c            | Aggiungi<br>prefisso                   | Prefisso composto da numeri,<br>'*' e '#' da aggiungere ad ogni<br>numero telefonico inviato<br>attraverso la rete GSM.                  | Esempio: nei paesi in<br>cui per le telefonate<br>locali non è richiesto il<br>prefisso mentre è<br>necessario per la<br>selezione sulla rete<br>GSM.                                                                               |
|                        | Chiamata<br>silenziosa                 | Se selezionata, qualunque<br>chiamata generata o ricevuta<br>dallo SmartLink non genererà<br>indicazioni sul led "Chiamata in<br>corso". | Funzione utile per<br>tenere un eventuale<br>rapinatore all'oscuro<br>delle comunicazioni<br>scatenate dalla<br>centrale antintrusione.                                                                                             |
| ametri credito residuo | Avvisa ogni<br>ulteriore<br>euro speso | Se selezionata, l'evento<br>"Credito scarso" si scatenerà al<br>raggiungimento del limite e a<br>ogni ulteriore euro speso.              | Es. Se il "Limite<br>credito" è 12 e<br>l'opzione "Avvisa ogni<br>ulteriore euro speso" è                                                                                                    |
|                        | Limite<br>credito                      | Quando il credito residuo sulla<br>carta SIM diventa inferiore a<br>questo parametro, SmartLink<br>genera l'evento "Credito<br>scarso"   | avviso apparirà a 11,9<br>Euro, poi ancora a<br>10,78, poi ancora a<br>9,94, ecc.                                                                                                    |
| Pa                     |                                        |                                                                                                    | La funzionalità del<br>controllo del credito<br>residuo è soggetta ad<br>indisponibilità<br>temporanea o<br>permanente dovuta al<br>cambio di metodologia<br>di fruizione del servizio<br>da parte del fornitore di<br>servizi GSM. |

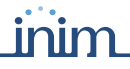

| Gruppo          | Parametro                               | Descrizione                                                                                                    | Note                                                                                                    |
|-----------------|-----------------------------------------|----------------------------------------------------------------------------------------------------|----------------------------------------------------------------------------------------------------|
| Altri parametri | Gsm come<br>canale<br>prioritario       | Se selezionato, tutte le<br>chiamate generate<br>dall'apparato come avvisatore<br>vocale e ContactID o inoltrate<br>come generatore linea di<br>riserva sono instradate verso la<br>rete GSM.                                                        | In questo caso è la<br>linea PSTN<br>(eventualmente<br>presente) che funge da<br>backup della rete GSM.<br>Con tale opzione<br>selezionata, in<br>mancanza della rete<br>GSM il dispositivo<br>commuterà sulla linea<br>PSTN e controllerà la<br>presenza della rete<br>GSM ogni 3 minuti. Se<br>la rete GSM torna ad<br>essere disponibile e se<br>non vi sono in corso<br>telefonate sulla linea<br>PSTN, il sistema si<br>riporta sulla rete GSM. |
|                 | Squillo su<br>chiamata da<br>lista nera | Se selezionato, genera uno<br>squillo sui terminali telefonici<br>collegati ai morsetti 13 e 14,<br>quando SmartLink-GP riceve<br>una chiamata da un numero<br>nella Lista nera. Questo<br>parametro è applicabile solo<br>alle chiamate in entrata. |                                                                                                    |
|                 | Menù DTMF<br>senza codice               | Se selezionato è possibile<br>avviare una sequenza DTMF<br>senza digitare il codice utente<br>durante una chiamata in uscita<br>dall'apparato. Digitare subito<br>'#'.                                                                               |                                                                                                    |

| Gruppo          | Parametro                                            | Descrizione                                                                                                    | Note                                                                                                    |
|-----------------|------------------------------------------------------|----------------------------------------------------------------------------------------------------|----------------------------------------------------------------------------------------------------|
| Altri parametri | Gestione<br>semplificata<br>uscite<br>bistabili      | Se selezionato, SmartLink-GP<br>ripristinerà automaticamente<br>l'uscita associata a un evento<br>(riportandola allo stato iniziale<br>ON o OFF) al ripristinarsi<br>dell'evento stesso che le aveva<br>cambiato lo stato. Questa<br>opzione ha valore solo sulle<br>uscite bistabili attivate dai<br>seguenti eventi:<br>1. Batteria bassa<br>2. Mancanza PSTN<br>3. Mancanza GSM<br>4. Solo chiamate di<br>emergenza<br>5. Inserimento<br>6. Squillo | La selezione di questo<br>parametro evita di<br>dover programmare<br>manualmente il<br>ripristino delle uscite<br>associate ai<br>corrispondenti eventi di<br>ripristino (es. Ripristino<br>batteria bassa, Uscita<br>2=OFF). |
|                 | Disabilita<br>controllo<br>automatico<br>del credito | Se selezionato il dispositivo<br>eviterà di richiedere<br>all'operatore il credito residuo<br>in maniera periodica.                                                                                                    | E' sempre possibile<br>richiedere il credito per<br>le SIM prepagate sia<br>attraverso il messaggio<br>STATUS e sia<br>attraverso le modalità<br>previste dall'operatore.                                                     |
|                 | Intestazione<br>messaggio<br>di stato                | Intestazione personalizzata per<br>il messaggio di stato (vedi<br>paragafo 3.12.7 Richiedere lo<br>stato di SmartLink-GP).                                                                                                    | Massimo 12 caratteri.                                                                                                    |
| Volume          | Volume di<br>ingresso                                | Aumenta o diminuisce il volume<br>dello speaker—quello che si<br>ascolta nell'eventuale telefono<br>collegato a SmartLink.                                                                                                    | La modifica di questi<br>parametri potrebbe<br>portare ad un<br>peggioramento di altre                                                                                                    |
|                 | Volume di<br>uscita                                  | Aumenta o diminuisce il volume<br>del microfono—quello che<br>ascolta l'utente remoto.                                                                                                    | caratteristiche dei<br>dispositivo (Contact ID,<br>menù DTMF).<br>Se queste<br>caratteristiche vengono<br>utilizzate e si vuole<br>modificare il volume, è<br>necessario fare delle<br>prove di<br>funzionamento.             |

# 3.7 Programmare gli ingressi e le uscite IN&OUT

| 951  | ngreesi / Bec | Re          |                         |           |                       |      |     |         |                        |              |
|------|---------------|-------------|-------------------------|-----------|-----------------------|------|-----|---------|------------------------|--------------|
|      |               |             |                         | Paramet   | i di unche            |      |     |         |                        |              |
| *    | Descipore     | Use come    | Polarità                | Tipo      | Tempo di On<br>Siec.] | 8.00 | Led | Corlema | Parametri di Ingensori | Calibratione |
| - 18 | Portone       | Sold Userta | ( Nomaliterite specta ) | Bitele    | 0                     |      |     | Neura   | •                      |              |
| + 2  | Cancelu       | Solo Usota  | 3 Nomalmente apeita     | Tlintshie | ų.                    | 0    | P   | Nectura |                        | 19           |
| + 3  | Elocco can.   | Solo Usoha  | Komainerie apena        | Linguine  | 2                     |      | 2   | Sea     | •                      |              |
| 4.4  | 10.4          | Solo Usoka  | ¿ Nomamente apesta      | Linguine  | 2                     |      |     | Nessuna | •                      |              |
| . 5  | 10.5          | Solo Ucote  | ¿ Nonsinerile speta     | Linguine  | 0                     | 00   |     | Nectors | •                      |              |

### Figura 5 - Scheda Ingressi/uscite

La morsettiera IN&OUT offre cinque morsetti (dal 5 al 9), ognuno dei quali può essere trattato come ingresso, come uscita, o come ingresso/uscita. Il selettore **Usa come** permette di impostare la tipologia del morsetto.

SmartLeague si riferisce ai morsetti come "ingresso" o "uscita" con questa numerazione:

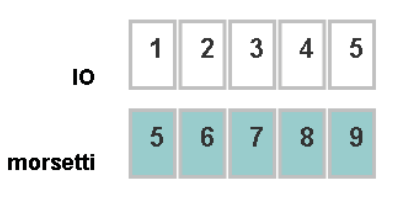

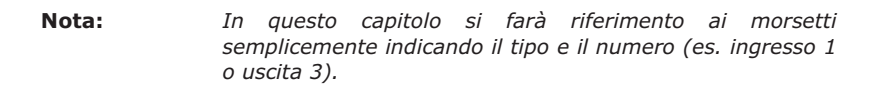

Per la morsettiera vedi Manuale Installazione - paragrafo 5.1 Morsettiera.

## 3.7.1 Ingressi

Gli ingressi possono essere utilizzati sia per dispositivi a due stati (attivoriposo) sia per dispositivi a tre o quattro stati *(es. riposo, allarme, sabotaggio e cortocircuito)*.

I quattro stati sono determinati dall'impostazione di due resistenze di bilanciamento che determinano le tre soglie. Il superamento di ogni soglia scatena un evento che può essere associato all'invio di SMS, Contact ID, messaggi vocali o all'attivazione di uscite e forzature all'apparato.

#### Impostazione di fabbrica degli ingressi

Gli ingressi di SmartLink-GP sono impostati di default per determinare i seguenti stati:

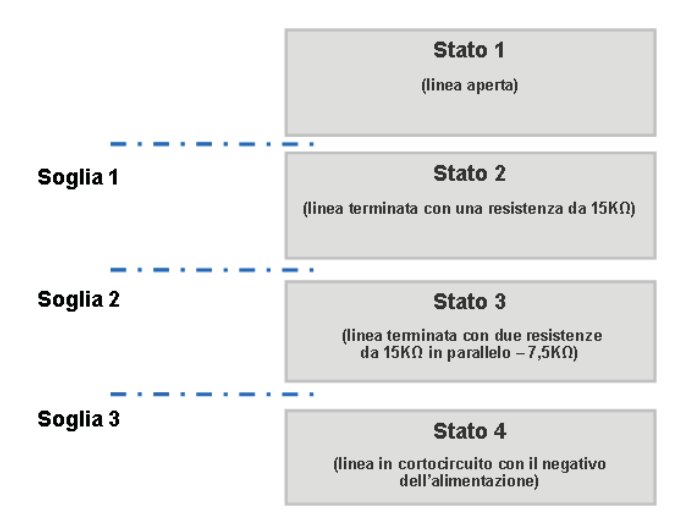

Questa programmazione di default permette di gestire sia i normali contatti normalmente chiusi (o aperti), sia le linee bilanciate (a singola terminazione o a doppia terminazione) tipiche degli impianti antintrusione. Vedi paragrafo 3.8 Programmare SmartLink-GP come centrale antintrusione.

#### Nota:

Per controllare quali eventi sono associati al cambio di stato dell'ingresso, espandere la struttura premendo il simbolo '+' a fianco del numero di ingresso:

|    |              |              |      |                         | Panel        | e d'unite               |       |   |          |            | Passet Argence     |     |
|----|--------------|--------------|------|-------------------------|--------------|-------------------------|-------|---|----------|------------|--------------------|-----|
|    | Desentere    | Distance :   | 14   | 1015                    | Ten          | 1-map (8-0m)<br>(5-m) ( | Barre | - | Cetera : | Ter        | Sircente .         | 24  |
| ٩. | Ports inget. | Sale Argenne | 100  | Non-statistics internal | C Balak      |                         | 101   | D | Number   | Titades    | Standards anto     | 10  |
| z  | Fletisbolte. | Solo hypered | 伯    | Nonalization spectra    | "Brink       |                         | 0     | 2 | Neme     | Finish     | Disple leverance   | :12 |
| 1  | LED error.   | Solo Usal-   | 1    | Nonalisette ajanta      | JL Republics | 1.                      |       |   | Sau      | turmdata . | Nonalizette quella | 0   |
|    | Limipope     | and in       |      |                         |              |                         |       |   |          |            |                    |     |
|    | Deumine      | 55 8         | DNI: | CFF                     |              |                         |       |   |          |            |                    |     |
| н  | Marcarica G1 | ini di       | Ri I |                         |              |                         |       |   |          |            |                    |     |
|    | Rentro nor   | clarida (USM | 0.   | 12                      |              |                         |       |   |          |            |                    |     |

## 3.7.2 Uscite

Le uscite sono Open Collector, impulsive o bistabili; che possono anche essere programmate per attivare LED o buzzer esterni. In questo caso opereranno con caratteristiche specifiche.

Le uscite possono essere attivate in base a:

- eventi scatenati dai cambi di stato di altri ingressi, o da eventi interni
- chiamate provenienti da specifici numeri telefonici
- messaggi SMS ricevuti con una sintassi di comando
- sequenze di toni DTMF

## 3.7.3 Ingressi/uscite

Un morsetto IN&OUT può funzionare sia da ingresso sia da uscita.<sup>1</sup>

inim

Per esempio è possibile, per scopi diagnostici; comandare un'uscita e poi controllarne lo stato (come ingresso) per verificare se è il comando è stato recepito.

Si può per esempio:

- 1. Attivare via DTMF l'uscita 2 programmata precedentemente come normalmente aperta e bistabile.
- 2. Programmare l'evento 8 (Ingresso 2, ovvero è lo stato dell'Uscita 2) per inviare un SMS e mettere l'uscita 3 a ON.
- 3. Risultato: Il comando da remoto fa chiudere a massa l'uscita 2. Il cambio di stato viene rilevato come ingresso dall'evento programmato che scatena le azioni "invio SMS" e "attivazione uscita 3".

Nota:

Se in seguito a un segnale di ingresso di un apparato occorre agire su un'uscita è necessario invece usare un morsetto diverso da quello usato per l'ingresso.

| Para-<br>metro    | Descrizione                                                                                                    | Note                                                                                                    |
|-------------------|----------------------------------------------------------------------------------------------------|----------------------------------------------------------------------------------------------------|
| Descrizione       | E' il nome che si desidera dare al<br>morsetto. L'identificazione è necessaria<br>quando si voglio fare delle attivazioni da<br>remoto di una o più uscite mediante<br>messaggi SMS.                                 |                                                                                                    |
| Uscita - Polarità | La condizione di riposo dell'uscita.                                                                                                    | Normalmente aperta,<br>normalmente chiusa (a<br>massa).                                                                                                    |
| Uscita - Tipo     | Se l'uscita è impulsiva, all'attivazione<br>cambia stato solo per un tempo<br>programmabile. Se l'uscita è bistabile,<br>all'attivazione cambia stato e ritorna nello<br>stato di partenza quando viene disattivata. | Impulsiva o bistabile.<br>Per esempio, evento<br>batteria bassa,<br>bistabile: si vuole che la<br>segnalazione permanga<br>fino alla ricarica della<br>batteria. Impulsiva: si<br>vuole che l'uscita dia un<br>impulso per avvisare<br>che la batteria è bassa. |

1. Brevetto depositato

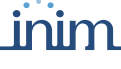

inim\_\_\_\_\_SMARTLINK

| Para-<br>metro       | Descrizione                                                                                                    | Note                                                                                                    |
|----------------------|----------------------------------------------------------------------------------------------------|----------------------------------------------------------------------------------------------------|
| Uscita - Tempo di ON | Solo per le uscite impulsive, determina la durata della permanenza dell'impulso.                                                                                                    |                                                                                                    |
| Uscita - Buzzer      | Utilizzabile quando l'uscita è collegata a un<br>buzzer esterno. In questo caso<br>all'attivazione viene emesso un beep per<br>tutta la durata dello stato di ON (se<br>l'uscita è impulsiva solo per il <b>Tempo di</b><br><b>ON</b> , se l'uscita è bistabile fino al ritorno<br>allo stato di riposo). Durante il tempo di<br>ON, sul morsetto sarà presente un segnale<br>tra 0 e 5V con una frequenza di 1KHz. |                                                                                                    |
| Uscita - LED         | Utilizzabile quando l'uscita è collegata ad<br>un LED esterno. In questo caso<br>all'attivazione il LED resta acceso per tutta<br>la durata dello stato di ON (se l'uscita è<br>impulsiva solo per il <b>Tempo di ON</b> , se<br>l'uscita è bistabile fino al ritorno allo stato<br>di riposo).                                                                                                    | Selezionare la casella se<br>si desidera far<br>lampeggiare il LED. Il<br>lampeggio ha una<br>frequenza di 2Hz (0,25<br>secondi ON e 0,25<br>secondi OFF). Non<br>selezionare la casella se<br>il LED deve avere la luce<br>fissa. |
| Uscita - Conferma    | Se l'uscita è stata attivata/disattivata a<br>seguito di una chiamata o di un SMS,<br>SmartLink-GP può far squillare il telefono<br>che ha chiamato e/o può inviare un SMS di<br>conferma. Il numero telefonico chiamante<br>che ha attivato l'uscita deve avere<br>l'identificativo chiamante abilitato.                                                                                                    | Se ad esempio il nome<br>dato all'uscita è<br>"Caldaia" (vedi<br><b>Descrizione</b> )<br>l'eventuale SMS di<br>conferma sarà: "Caldaia<br>OK".                                                                                     |
| Ingresso – Tipo      | Abilitato solo se SmartLink-GP è usato come centrale antintrusione.                                                                                                    | Vedi paragrafo 3.8<br>Programmare<br>SmartLink-GP come<br>centrale antintrusione.                                                                                                    |

| Para-<br>metro           | Descrizione                                                                                                    | Note                                                                                                    |
|--------------------------|----------------------------------------------------------------------------------------------------|----------------------------------------------------------------------------------------------------|
| Ingresso – Bilanciamento | Abilitato solo se SmartLink-GP è usato<br>come centrale antintrusione.                                                                             | Vedi paragrafo <i>3.8</i><br><i>Programmare</i><br><i>SmartLink-GP come</i><br><i>centrale antintrusione</i> . |
| Ingresso – 24h           | Abilitato solo se SmartLink-GP è usato<br>come centrale antintrusione.                                                                             | Vedi paragrafo <i>3.8</i><br>Programmare<br>SmartLink-GP come<br>centrale antintrusione.                       |
| Ingresso – Soglia 1      | Valore della resistenza di bilanciamento<br>che determina la soglia per il passaggio<br>dallo Stato 1 allo Stato 2, e scatena<br>l'evento Stato 2. |                                                                                                    |
| Ingresso – Soglia 2      | Valore della resistenza di bilanciamento<br>che determina la soglia per il passaggio<br>dallo Stato 2 allo Stato 3, e scatena<br>l'evento Stato 3. |                                                                                                    |
| Ingresso – Soglia 3      | Valore della resistenza di bilanciamento<br>che determina la soglia per il passaggio<br>dallo Stato 3 allo Stato 4, e scatena<br>l'evento Stato 4. |                                                                                                    |

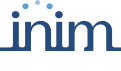

inim <u>SMARTLINK</u>

| Para-<br>metro |                                                                                                    | Descrizione                                                                                                    | Note                                                                                                    |
|----------------|----------------------------------------------------------------------------------------------------|----------------------------------------------------------------------------------------------------|----------------------------------------------------------------------------------------------------|
| Resistenza     | E' possibi<br>leggere il<br>SmartLin<br>terminale                                                                                                  | le, cliccando nell'area sensibile,<br>valore della resistenza che lo<br>k rileva essere collegata su quel<br>e.                                                                                                    |                                                                                                    |
| Calibra        | Pulsante<br>e ridurre<br>delle cara<br>Come pro<br>1. Colle<br>calib<br>scelt<br>tarar<br>2. Colle<br>3. Prem                                      | utilizzato per calibrare l'ingresso<br>così l'effetto della dispersione<br>atteristiche dei componenti <sup>a</sup> .<br>ocedere:<br>gare una resistenza di<br>razione (da 10K, 12K o 15K a<br>a, tra il morsetto IN&OUT da<br>e e la massa (morsetto 4).<br>gare SmartLink-GP al computer. | Inviare i parametri di<br>programmazione a<br>SmartLink-GP prima di<br>spegnerlo . Solo in<br>questo modo si rende<br>definitiva la<br>calibrazione!<br>La calibrazione è<br>consigliata sugli impianti<br>con componenti datati, |
|                | <ol> <li>Prefit</li> <li>Resi</li> <li>valor</li> <li>mors</li> <li>4. Proce</li> <li>valor</li> <li>resis</li> <li>due v</li> <li>nece</li> </ol> | stenza: nella casella compare il<br>re effettivamente letto sul<br>retto.<br>edere con la calibrazione se il<br>re letto si discosta dal valore della<br>tenza connessa al morsetto. Se i<br>valori sono molto simili non è<br>ssario proseguire.                                           | per fare in modo che i<br>segnali provenienti da<br>quei componenti<br>abbiano valori adatti a<br>rilevare il superamento<br>delle soglie di<br>bilanciamento e i<br>successivi cambi di<br>stato.                                |
|                | 5. Altrir<br>rispo<br>confe                                                                                                    | nenti premere <b>Calibra</b> :<br>ndere <b>Sì</b> alla richiesta di<br>erma.                                                                                                    | È possibile usare il<br>pulsante di lettura nella<br>colonna <b>Resistenza</b> in                                                                                                    |
|                | 6. Selez<br>usata<br>Sma<br>scelt<br>la dif<br>richie<br>proce                                                                                     | zionare il valore della resistenza<br>a e premere <b>Ok</b> .<br>rtLink-GP confronta il valore<br>o e il valore letto sull'ingresso. Se<br>ferenza è notevole avvisa e<br>ede nuovamente una conferma a<br>edere con la calibrazione.                                                       | ogni momento, per<br>verificare il valore di<br>resistenza presente su<br>un dato morsetto. Il<br>testo <b>morsetto aperto</b><br>indica un valore letto<br>superiore ai 30K.                                                     |
|                | 7. Atter<br>mess<br>Prem<br><b>Resi</b><br>sul m                                                                                                   | ndere 3-4 secondi: comparirà il<br>saggio di calibrazione avvenuta:<br>nere il pulsante nella colonna<br><b>stenza</b> : per verificare il valore<br>norsetto dopo la calibrazione.                                                                                                    |                                                                                                    |

a. Brevetto depositato

## **3.8 Programmare SmartLink-GP come** centrale antintrusione

| Э  | 38 | ngressi / Dache |                |                      |             |                       |      |      |          |           |                   |     |
|----|----|-----------------|----------------|----------------------|-------------|-----------------------|------|------|----------|-----------|-------------------|-----|
|    |    |                 |                |                      | Pears       | Paraneti di regesso   |      |      |          |           |                   |     |
|    | =  | Descriptore     | Usa come       | Polatik              | Teo         | Tempo di On<br>(Sec.) | here | Lind | Conterna | Tes       | Bieciseerto       | 301 |
|    | 1  | Pota ingresso   | Solo Ingressiu | ( Nondorre apeta     | _ Bulder    | 0.00                  | 10   |      | Nerrowa  | Rendwa    | Nonatorite apeta  | D   |
|    | 2  | Retroboltege    | Sala Ingresso  | < Nomahwerki Apeta   | _ Render    | 10                    |      |      | Nettera  | Reades    | Doppia temenanime | Ð   |
| +  | 3  | LED where       | Solu Useda     | ( Nanahariv spata    | I incident  |                       | 8    | Ð    | fas:     | Invedate  | Nomainente aperte |     |
| +  | 1  | Sama            | Sob-Umite      | C Nonatomie speta    | I impulsion | 3                     | D    |      | Nettoria | Inmediata | Nomalmente aperta | Ð   |
| 1. | 5  | Oneve mulde     | Solo Ingresso  | C Numalienie apeta 1 | J. ingidene |                       |      |      | Nettuna  | Inmediata | Numathenis aperta | 8   |

#### Figura 6 - Scheda Ingressi/uscite

SmartLink-GP può funzionare come centrale antintrusione semplicemente programmando ingressi e uscite nel modo opportuno. Per esempio:

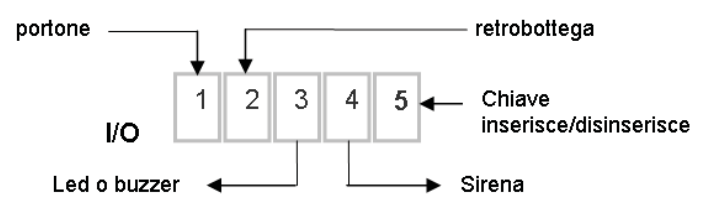

In questo esempio la *chiave elettromeccanica* inserisce/disinserisce la centrale antintrusione. A centrale inserita, al cambio di stato degli ingressi *portone* o *retrobottega*, dopo un ritardo programmabile, vengono azionati una sirena e un LED esterno e vengono inoltrate le chiamate vocali e quelle dirette all'istituto di vigilanza.

Per programmare questo schema di esempio sarà necessario:

- 1. Abilitare SmartLink-GP al funzionamento come centrale antintrusione nella scheda **Parametri, Parametri centrale antintrusione**: in questo modo l'ingresso 5 verrà impostato automaticamente per la gestione della chiave elettromagnetica (normalmente aperto).
- 2. Programmare gli altri quattro morsetti come ingressi da controllare e uscite da attivare.
- 3. Programmare gli eventi nella scheda **Eventi** per ogni stato dei due ingressi utilizzati.
- **Nota:** Un tipico collegamento di SmartLink-GP come centrale antintrusione è visibile nello schema allegato. Vedi "Appendice A Esempio schema collegamento centrale antintrusione". È possibile abilitare un numero telefonico all'inserimento/disinserimento della centrale da remoto (vedi Capitolo 3 - 3.9 Combinare chiamate in entrata o in uscita ad azioni)

| Para-<br>metro  |                                                                                                    | D                                                                                              | escrizione                                                                                 |                                                                                                    | Note                 |                                                                                 |  |  |  |  |
|-----------------|----------------------------------------------------------------------------------------------------|------------------------------------------------------------------------------------------------|--------------------------------------------------------------------------------------------|----------------------------------------------------------------------------------------------------|----------------------|---------------------------------------------------------------------------------|--|--|--|--|
| Ingresso – Tipo | Se Ritardato, l'ingresso non genera<br>l'evento "cambio di stato" per tutto il<br>tempo di ritardo definito nei Parametri<br>centrale antintrusione. Una sequenza<br> |                                                                                                |                                                                                            |                                                                                                    |                      |                                                                                 |  |  |  |  |
| ento            | Il tip<br>ingre                                                                                                    | o di bilanciar<br>essi della cen                                                               | mento determ<br>Itrale:                                                                    | to logico dei v                                                                                                    | vari stati degli     |                                                                                 |  |  |  |  |
| - Bilanciam     |                                                                                                    | Programmazione<br>bilanciamento                                                                | Normalmente aperto<br>Alarria<br>IOn OO                                                    | Normalmente chiuso                                                                                                    | Singola terminazione | Doppia terminazione<br>Solo (1940) (1940) (1940)<br>(1940) (1940) (1940) (1940) |  |  |  |  |
| - 05            | Stato 1                                                                                                    | aperto                                                                                         | Riposo                                                                                     | Allarme                                                                                                    | Allarme              | Sabotaggio (laglo cavi)                                                         |  |  |  |  |
| gres            | Stato 2                                                                                                    | bilanciato<br>con una resistenza<br>da 15KQ                                                    | Allarme                                                                                    | Allarme                                                                                                    | Riposo               | Allarme                                                                         |  |  |  |  |
| In              | Stato 3                                                                                                    | bilanciato<br>con due resistenze<br>in parallelo da 15k0                                       | Allarme                                                                                    | Allarme                                                                                                    | Corto circuito       | Riposo                                                                          |  |  |  |  |
|                 | Stato 4                                                                                                    | cortocircuitato a massa                                                                        | Allarme                                                                                    | Riposo                                                                                                    | Corto circuito       | Corto circuito                                                                  |  |  |  |  |
| Ingresso – 24h  | Se <b>2</b><br>Corte<br>a cer<br>selez<br>anch                                                                                                    | <b>4h</b> non è se<br>o e Sabotag <u>o</u><br>ntrale disinse<br>zionato, tutti<br>e a centrale | lezionato, sol<br>gio sono contr<br>erita. Se <b>24h</b><br>gli stati sono<br>disinserita. | Per esempio questa<br>opzione è utile per le<br>segnalazioni di rapina o<br>per segnali di sabotaggio<br>di un apparato. |                      |                                                                                 |  |  |  |  |

#### 3.9 Combinare chiamate in entrata o in uscita ad azioni

| <b>₽</b> [ | 📮 🗖 Funzioni numeri telefonici |                       |         |          |        |                              |       |       |       |       |        |      |                                 |      |      |       |     |
|------------|--------------------------------|-----------------------|---------|----------|--------|------------------------------|-------|-------|-------|-------|--------|------|---------------------------------|------|------|-------|-----|
|            |                                | Devia<br>zione<br>SMS | Lista   | nera     |        | Identificativo del chiamante |       |       |       |       |        |      | Abilitazioni SMS senz<br>codice |      |      |       |     |
| N.         | Descrizione                    | Numero di telefono    | Abilita | Ingresso | Uscita | Usc.1                        | Usc.2 | Usc.3 | Usc.4 | Usc.5 | Buzzer | Ins. | Dis.                            | Usc. | Buz. | Stato | Ins |
| 1          | Numeri899                      | 899*                  | Г       |          |        |                              |       | Г     | Г     | Г     |        | Г    |                                 |      |      |       |     |
| 2          | Numeri39899                    | 39899*                |         |          |        |                              |       |       |       |       |        |      |                                 |      |      |       |     |
| 3          | Numeri199                      | 199*                  |         |          |        |                              |       |       |       |       |        |      |                                 |      |      |       |     |
| 4          | Numeri39199                    | 39199*                |         |          |        | •                            |       |       |       |       |        |      |                                 |      |      |       |     |
| 5          | Titolare                       | 33311122211           | V       |          |        |                              |       |       |       |       |        |      |                                 |      |      |       |     |
| 6          | CapoSorveglia                  | 33511122211           |         |          |        |                              |       |       |       |       |        |      |                                 |      |      |       |     |

### Figura 7 - Scheda Funzioni numeri telefonici

SmartLink-GP può riconoscere fino a 100 numeri telefonici, sia di chiamate o SMS in entrata, sia di chiamate in uscita. Il riconoscimento è possibile solo se il dispositivo da cui viene effettuata la chiamata ha l'identificativo del chiamante abilitato.

Le chiamate in entrata possono essere ignorate, o possono attivare una o più uscite, o il buzzer interno. I messaggi SMS in entrata possono essere deviati sul numero previsto, o richiedere lo stato di SmartLink-GP o attivare le uscite o il buzzer interno. Le chiamate in uscita verso numeri indesiderati possono essere bloccate. SmartLink-GP accetta cinque numeri con wildcard, cioè con l'operatore `\*' che accetta qualsiasi cifra (es. "390611\*" indica tutti i numeri di Roma che iniziano per "11"). I cinque numeri devono occupare le prime cinque posizioni dell'elenco.

SmartLink-GP non risponde alle chiamate ricevute ma una volta individuato il chiamante genera l'azione specificata *(es. attiva un'uscita)* e termina la chiamata solo se è stata prevista una conferma con squillo *(vedi paragafo 3.7.3 Ingressi/uscite)*. Negli altri casi la chiamata prosegue normalmente.

Se l'identificativo del chiamante è disabilitato, SmartLink-GP non riconosce la chiamata e la gestisce normalmente.

#### Attenzione: SmartLink-GP è in grado di riconoscere questi numeri per chiamate o SMS in entrata e per chiamate in uscita solo da e verso la rete GSM.

Nota:

Per i numeri con wildcard è meglio indicare sia il numero senza prefisso internazionale, sia il numero con prefisso internazionale (es. "390611\*" e "0611\*").

Per tutti gli altri numeri si può inserire il numero sia senza prefisso internazionale, sia con prefisso internazionale).

Per gli esempi fare riferimento ai singoli parametri nella tabella successiva.

| Parametro         | Descrizione                                                                                                    | Esempio                                                                                                    |
|-------------------|----------------------------------------------------------------------------------------------------|----------------------------------------------------------------------------------------------------|
| Deviazione<br>SMS | Se selezionato, inoltra<br>qualsiasi messaggio SMS<br>proveniente da quel numero<br>sul numero telefonico indicato<br>nel titolo della colonna, ovvero<br>il numero selezionato come<br><b>Ricevi messaggi deviati</b><br>nella <b>Rubrica</b> .<br><b>NOTA</b><br>La lunghezza massima del<br>messaggio deviato è 70<br>caratteri. Messaggi più lunghi<br>verranno troncati. | Per esempio, è possibile<br>programmare uno dei<br>100 numeri come<br>numero dell'operatore<br>della carta SIM, che invia<br>la comunicazione di<br>credito in esaurimento;<br>in questo modo il<br>messaggio – "il suo<br>credito sta per<br>terminare" – sarà<br>sempre deviato su un<br>altro telefono. |

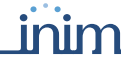

inim <u>SMARTLINK</u>

| Parametro                                       | Descrizione                                                                                                    | Esempio                                                                                                    |  |  |  |  |  |
|-------------------------------------------------|----------------------------------------------------------------------------------------------------|----------------------------------------------------------------------------------------------------|--|--|--|--|--|
| Lista nera -<br>Ingresso                        | Se selezionato, la chiamata<br>proveniente da quel numero<br>viene ignorata. Per i primi<br>cinque numeri dell'elenco si<br>possono inserire numeri con<br>wildcard (es. "0611*). In tale<br>caso tutte le chiamate<br>provenienti da numeri che<br>iniziano con quelle cifre<br>saranno ignorate. Vedi<br>parametro <b>Avviso di</b><br><b>chiamata da lista nera</b> per il<br>comportamento dell'apparato<br>a fronte di queste chiamate. | Per esempio, si possono<br>disabilitare chiamate<br>provenienti da un<br>numero telefonico<br>indesiderato o da un<br>prefisso indesiderato.<br><b>NOTA</b><br>Per i numeri con wildcard<br>è necessario inserire<br>almeno due cifre seguite<br>da `*' e non più di sette.                        |  |  |  |  |  |
| Lista nera -<br>Uscita                          | Se selezionato, la chiamata<br>verso quel numero sarà<br>bloccata. Per i primi cinque<br>numeri dell'elenco si possono<br>inserire numeri con wildcard.<br>In tale caso tutte le chiamate<br>verso numeri che iniziano con<br>quelle cifre saranno ignorate.                                                                                                    | Per esempio, si possono<br>bloccare chiamate a<br>numeri a pagamento<br>(es. "1661212", "899*",<br>ecc).<br><b>NOTA</b><br>Per i numeri con wildcard<br>è necessario inserire<br>almeno due cifre seguite<br>da `*' e non più di sette.                                                            |  |  |  |  |  |
| Identificativo<br>del chiamante<br>– Uscita 1-5 | Se selezionato, la chiamata<br>proveniente da quel numero<br>attiverà l'uscita<br>corrispondente. Tale uscita<br>deve necessariamente essere<br>impostata come <b>Impulsiva</b><br>nella scheda <b>Ingressi/</b><br><b>uscite</b> .                                                                                                    | Per esempio, è possibile<br>attivare l'apertura del<br>cancello o del garage con<br>una chiamata.<br><b>NOTA</b><br>È possibile comandare<br>un'uscita se questa non<br>è già stata associata a<br>uno degli eventi inclusi<br>nell'Appendice D Eventi<br>inibitori del controllo<br>delle uscite. |  |  |  |  |  |
| Identificativo<br>del chiamante<br>– Buzzer     | Se selezionato, la chiamata<br>proveniente da quel numero<br>attiverà il buzzer interno a<br>SmartLink-GP che emetterà<br>tre beep intervallati da un<br>secondo di pausa. Se la<br>chiamata proviene da un<br>numero in Lista nera, il buzzer<br>emetterà cinque toni.                                                                                                    | Per esempio, per<br>avvisare di un tentativo<br>di chiamata da un<br>numero indesiderato o<br>da tenere sotto<br>controllo.                                                                                                    |  |  |  |  |  |

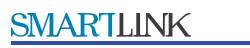

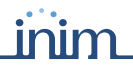

| Parametro                                           | Descrizione                                                                                                    | Esempio                                                                                                    |
|-----------------------------------------------------|----------------------------------------------------------------------------------------------------|----------------------------------------------------------------------------------------------------|
| Identificativo<br>del chiamante<br>– Ins.<br>– Dis. | Se sono selezionati, e se<br>SmartLink è stato<br>programmato come centrale<br>antintrusione, la chiamata<br>proveniente da quel numero<br>inserirà o disinserirà la<br>centrale (ingresso 5) e<br>terminerà automaticamente.<br>La centrale invierà uno squillo<br>di conferma.                                                                                                    | Per esempio, per evitare<br>l'uso della chiave<br>elettromeccanica.<br><b>NOTA</b><br>A conferma<br>dell'avvenuto<br>inserimento/<br>disinserimento si<br>riceverà uno squillo di<br>ritorno della durata<br>rispettivamente di 4 o 8<br>secondi. |
| Abilitazioni<br>SMS senza<br>codice – Usc.          | Se selezionato, abilita, per<br>quel numero, la ricezione di<br>SMS con sintassi specifica per<br>attivare/disattivare una o più<br>uscite IN&OUT senza utilizzare<br>il codice utente. L'azione è<br>quella specificata nella scheda<br><b>Ingressi/uscite</b> . Vedi<br>paragafo 3.12.3 Cambiare il<br>codice utente e paragrafo<br>3.5.4 Predisporre i codici di<br>riconoscimento. | Per esempio, per<br>abilitare il responsabile<br>della vigilanza ad<br>attivare il blocco delle<br>entrate all'edificio.                                                                                                    |
| Abilitazioni<br>SMS senza<br>codice – Buz.          | Se selezionato, abilita, per<br>quel numero, la ricezione di<br>SMS con sintassi specifica per<br>attivare il buzzer interno senza<br>utilizzare il codice utente. Vedi<br>paragrafo 3.12.6 Attivare il<br>buzzer interno e paragrafo<br>3.5.4 Predisporre i codici di<br>riconoscimento.                                                                                              | Per esempio, per<br>abilitare il responsabile<br>della vigilanza a attivare<br>il buzzer e avvisare così<br>le persone che sostano<br>nel locale dove è<br>installato SmartLink-GP.                                                               |
| Abilitazioni<br>SMS senza<br>codice – Stato         | Se selezionato, abilita, per<br>quel numero, la ricezione di<br>SMS con sintassi specifica per<br>attivare richiedere lo stato<br>dell'apparato senza utilizzare il<br>codice utente. Vedi paragrafo<br>3.12.7 Richiedere lo stato di<br>SmartLink-GP.                                                                                                    | Per esempio, per<br>abilitare il responsabile<br>della manutenzione a<br>verificare il credito<br>residuo e lo stato della<br>batteria.                                                                                                    |

## 3.10 Programmare azioni a fronte di eventi

| 14 | G Events.                          |                                           |                     |                                                                                                    |                                                                                                    |                                                                                                    |                                                                                                    |              |
|----|------------------------------------|-------------------------------------------|---------------------|----------------------------------------------------------------------------------------------------|----------------------------------------------------------------------------------------------------|----------------------------------------------------------------------------------------------------|----------------------------------------------------------------------------------------------------|--------------|
| N  | Descriptore                        | Stata<br>logico<br>ingresso<br>infrusione | Memorizza<br>evento | Avvisatore<br>vocale                                                                                                    | Avvisatore<br>SMS                                                                                               | Avvisatore<br>Contact ID                                                                                                    | Uscite                                                                                                    | Operari      |
| X. | Ingresso 1 Stato 1 (Aperto)        | Flipoto                                   | 2                   | =                                                                                                    | 1                                                                                                    | 14                                                                                                    | 1                                                                                                    | 1            |
| 2  | Ingresse 1 State 2 (15k)           | Alloime                                   | 2                   |                                                                                                    | 20                                                                                                    | 2.)                                                                                                    | 1                                                                                                    |              |
| 3  | Ingresso 1 Stato 3 (7.5k)          | Alamer                                    | 1                   | T T                                                                                                    | 5                                                                                                    | En l                                                                                                    | 5                                                                                                    | 5            |
| 4  | Ingresso 1 Stato 4 (Chiuso -Corto) | Alane                                     | 1                   | 5                                                                                                    | n n                                                                                                    | 1                                                                                                    | 5                                                                                                    | 5            |
| 5  | Ingresso 2 Stato 1 (Aperto)        | Ripozo                                    |                     | The second                                                                                                    | <b>B</b>                                                                                                    | 10                                                                                                    | 3                                                                                                    | T            |
| 6  | Ingresso 2 Stato 2 (15k)           | Alame                                     | 1                   | 1                                                                                                    | n                                                                                                    | 24)                                                                                                    | T                                                                                                    | 15           |
| 7  | Ingresso 2 State 3 (7.5k)          | Aligne                                    | 191                 | T T                                                                                                    | n i                                                                                                    | - 10 I                                                                                                    | R                                                                                                    | ñ            |
|    |                                    |                                           | Annual Contract     | and the second second s | the second second second second second second second second second second second second second second second se | and the second second se | State of Lot of Lot of | and a second |

#### Figura 8 - Scheda Eventi

Gli eventi rappresentano tutto ciò che l'apparato è in grado di riconoscere, sia da situazioni esterne *(es. segnali in ingresso)* sia da situazioni interne *(es. livello di batteria basso)*. L'intercettazione di un evento può scatenare le seguenti azioni:

- Invio di un SMS
- Invio di un messaggio Contact ID
- invio di un messaggio vocale
- Attivazione/disattivazione delle uscite
- Forzature e comandi

SmartLink-GP gestisce fino a quattro eventi di cambio stato per ogni ingresso IN&OUT (in tutto 20 eventi) e altri eventi preconfigurati generati dallo stesso SmartLink-GP.

#### Nota:

Tra gli eventi preconfigurati ci sono eventi che segnalano il ripristino di situazioni anomale, per esempio **Ripristino batteria bassa**. Su questi eventi è fondamentale ripristinare a OFF eventuali uscite bistabili messe a ON allo scatenarsi dell'evento iniziale, per esempio **Batteria bassa**. Oppure usare il parametro **Gestione semplificata uscite bistabili**. Vedi "paragrafo 3.7 Programmare gli ingressi e le uscite IN&OUT".

Le chiamate a fronte di un evento interno hanno la priorità rispetto a quelle, effettuate attraverso lo SmartLink, da un dispositivo connesso ai morsetti 13 e 14. Pertanto le chiamate provenienti da tale dispositivo saranno automaticamente interrotte qualora si verificasse un evento che prevede l'attivazione di uno degli Avvisatori (Vocale, SMS o Contact ID. Nel caso di più richieste di chiamate a fronte di eventi, SmartLink-GP accoda le chiamate in una *Coda telefonica* per poi eseguirle una dopo l'altra.

Per esempio, a fronte di un ingresso in corto si può attivare l'uscita che agisce sul dispositivo che è andato in corto. Oppure, a fronte di un evento **Ricezione chiamata numero da lista nera** si può inviare un messaggio vocale al responsabile degli accessi ai locali.

| Parametro                              | Descrizione                                                                                                    |
|----------------------------------------|----------------------------------------------------------------------------------------------------|
| Ν.                                     | Numero sequenziale dell'evento                                                                                                    |
| Descrizione                            | Descrizione dell'evento                                                                                                    |
| Stato logico<br>ingresso<br>intrusione | Abilitato solo se SmartLink-GP è usato come centrale<br>antintrusione. Riporta il nome degli stati (Riposo,<br>Allarme, Corto e Sabotaggio) con cui lavora l'ingresso in<br>base al tipo di bilanciamento impostato nella scheda<br><b>Ingressi/Uscite</b> .                                                                                                    |
| Memorizza<br>evento                    | Se selezionato, l'occorrenza dell'evento sarà<br>memorizzata nel registro di SmartLink-GP con data, ora<br>e descrizione dell'evento. Il registro può contenere fino<br>a 32 eventi; superata questa quantità ogni nuovo<br>evento sovrascrive quello più vecchio. Gli eventi<br>memorizzati sono visibili nella scheda <b>Registro</b> e<br>possono essere letti separatamente da tutti gli altri<br>parametri. Vedi paragrafo 3.3.6 Controllare il registro<br>degli eventi. |

inim

## 3.10.1 Azzerare la programmazione degli eventi

La programmazione degli eventi può essere azzerata, per esempio in caso di errori di programmazione.

Per farlo premere in basso a sinistra **Inizializza**, selezionare uno o più gruppi e premere **Inizializza**: tutte le caselle di selezione vengono ripulite.

# 3.10.2 Inviare un messaggio vocale a fronte di un evento (solo con SmartLogos60)

|                      | Messaggi Vocali |   |   |   |   |   |       |        |        |      |   | Nu | meri I | telefo |
|----------------------|-----------------|---|---|---|---|---|-------|--------|--------|------|---|----|--------|--------|
| Avvisatore<br>vocale | 1               | 2 | 3 | 4 | 5 | 6 | 7     | 8      | 1      | 2    | 3 | 4  | 5      | 6      |
|                      |                 |   |   |   |   |   | Uffic | io via | ale Je | enne | Б |    |        |        |
|                      |                 |   |   |   |   |   |       |        |        |      |   |    |        |        |

#### Figura 9 - Scheda Eventi - messaggi vocali

Per ogni evento è possibile inviare uno o più messaggi vocali ad un dato numero telefonico.

Per farlo è necessario prima definire i messaggi vocali con la procedura indicata nel paragrafo 3.5.3 Predisporre i messaggi vocali per l'avvisatore vocale (solo con SmartLogos60). In questo modo la descrizione del messaggio da inviare comparirà nell'elenco dei messaggi da selezionare.

Per esempio, per avvisare una o più persone di un'intrusione in corso.

| Parametro            | Descrizione                                                                                                    | Note                                                                                                    |
|----------------------|----------------------------------------------------------------------------------------------------|----------------------------------------------------------------------------------------------------|
| Avvisatore<br>vocale | Cartella che contiene i<br>parametri per l'invio dei<br>messaggi vocali. Fare doppio-<br>click per aprirla: compariranno<br>le colonne dei successivi<br>parametri. Per farle<br>scomparire, fare nuovamente<br>doppio-click.                                                                                                    | =nessun<br>parametro è stato<br>impostato<br>=alcuni parametri<br>sono stati impostati.                                                                                                    |
| Messaggi<br>vocali   | Caselle corrispondenti ai<br>messaggi vocali definiti nella<br>scheda Messaggi vocali. La<br>descrizione del messaggio<br>compare quando il cursore<br>sfiora il numero nei titoli della<br>colonna. È possibile<br>selezionare più messaggi<br>vocali che saranno riprodotti<br>in sequenza. Per esempio, è<br>possibile registrare un solo<br>messaggio "indirizzo" da<br>accodare ai vari messaggi che<br>identificano eventi diversi. |                                                                                                    |
| Numeri<br>telefonici | Caselle corrispondenti ai<br>numeri telefonici per chiamate<br>in uscita definiti nella scheda<br><b>Rubrica</b> . La descrizione del<br>numero telefonico compare<br>quando il cursore sfiora il<br>numero nei titoli della<br>colonna.                                                                                                    | Vedi parametro <b>Chiama</b><br><b>tutti i numeri vocali</b><br>per decidere se almeno<br>un numero telefonico o<br>tutti i numeri selezionati<br>devono avere ricevuto<br>correttamente il<br>messaggio. |

## 3.10.3 Inviare un SMS a fronte di un evento

|                   |                                               |   | Numeri telefonici |   |   |   |   |   |   |   |    |
|-------------------|-----------------------------------------------|---|-------------------|---|---|---|---|---|---|---|----|
| Avvisatore<br>SMS | Sms                                           | 1 | 2                 | 3 | 4 | 5 | 6 | 7 | 8 | 9 | 10 |
| 1.1<br>1.1        | Allagamento<br>Incendio<br>Nessuno<br>Nessuno |   | Uffici            | 5 |   |   |   |   |   |   |    |

### Figura 10 - Scheda Eventi - SMS

Per ogni evento è possibile inviare un messaggio SMS ad un dato numero telefonico.

Per farlo è necessario prima definire gli SMS con la procedura indicata nel paragrafo *3.5.2 Predisporre gli SMS per l'avvisatore SMS*. In questo modo la descrizione dell'SMS da inviare sarà disponibilr nel meni SMS.

inim

Per esempio, per avvisare l'installatore che il livello di carica della batteria è al minimo.

| Parametro            | Descrizione                                                                                                    | Note                                                                                    |
|----------------------|----------------------------------------------------------------------------------------------------|-----------------------------------------------------------------------------------------|
| Avvisatore<br>SMS    | Cartella che contiene i<br>parametri per l'invio degli SMS.<br>Fare doppio-click per aprirla:<br>compariranno le colonne dei<br>successivi parametri. Per farle<br>scomparire, fare nuovamente<br>doppio-click.                       | = nessun<br>parametro è stato<br>impostato<br>=alcuni parametri<br>sono stati impostati |
| SMS                  | Elenco degli SMS definiti nella<br>scheda <b>SMS</b> tra cui scegliere<br>l'SMS da associare all'evento.                                                                                                    |                                                                                         |
| Numeri<br>telefonici | Caselle corrispondenti ai<br>numeri telefonici per chiamate<br>in uscita definiti nella scheda<br><b>Rubrica</b> . La descrizione del<br>numero telefonico compare<br>quando il cursore sfiora il<br>numero nei titoli della colonna. |                                                                                         |

## 3.10.4 Inviare un Contact ID a fronte di un evento

|                          |             |               |               |   |         |        | Nu | meri I | elefo | nici |
|--------------------------|-------------|---------------|---------------|---|---------|--------|----|--------|-------|------|
| Avvisatore<br>Contact ID | Classe      | Codice Evento | Qualificatore | 1 | 2       | 3      | 4  | 5      | 6     | 7    |
| 811                      | 02-Incendio | 3A            | Nuovo         |   |         | Polizi | Т  |        |       |      |
| 811                      | 01-Allarmi  | 34            | Nuovo         |   | <b></b> |        | Ы  |        |       |      |
| 811                      | 01-Allarmi  | 3A            | Nuovo         |   |         |        |    |        |       |      |
| 811                      | 01-Allarmi  | 34            | Nuovo         |   |         |        |    |        |       |      |

#### Figura 11 - Scheda Eventi - Contact ID

Per ogni evento è possibile inviare un messaggio Contact  $\operatorname{ID}$  ad un dato numero telefonico.

Per esempio, a fronte di un evento di un ingresso collegato a un allarme di intrusione si avvisa l'istituto di vigilanza.

him

İr

| Parametro                   | Descrizione                                                                                                    | Note                                                                                                    |
|-----------------------------|----------------------------------------------------------------------------------------------------|----------------------------------------------------------------------------------------------------|
| Comunicator<br>e Contact ID | Cartella che contiene i<br>parametri per l'invio dei<br>messaggi Contact ID. Fare<br>doppio-click per aprirla:<br>compariranno le colonne dei<br>successivi parametri. Per farle<br>scomparire, fare nuovamente<br>doppio-click       | = nessun<br>parametro è stato<br>impostato<br>= alcuni parametri<br>sono stati impostati                                                                                                    |
| Classe                      | Classe cui appartiene il codice<br>Contact ID da inviare. La<br>classe dell'evento deve essere<br>concordata con l'istituto di<br>vigilanza.                                                                                          |                                                                                                    |
| Codice<br>evento            | Codice a due cifre esadecimali.                                                                                                    | Il codice deve essere<br>concordato con l'istituto<br>di vigilanza.                                                                                                    |
| Qualificatore               | <b>Nuovo</b> se si tratta di un<br>nuovo evento, <b>Ripristino</b> se si<br>tratta di un evento rientrato.<br>Nella codifica del messaggio<br><b>Nuovo</b> =1 e <b>Ripristino</b> =3.                                                 |                                                                                                    |
| Numeri<br>telefonici        | Caselle corrispondenti ai<br>numeri telefonici per chiamate<br>in uscita definiti nella scheda<br><b>Rubrica</b> . La descrizione del<br>numero telefonico compare<br>quando il cursore sfiora il<br>numero nei titoli della colonna. | Vedi parametro <b>Chiama</b><br><b>tutti i numeri Contact</b><br><b>ID</b> per decidere se<br>almeno un numero<br>telefonico o tutti i<br>numeri selezionati<br>devono avere ricevuto<br>correttamente il<br>messaggio. |

**Nota:** Il codice che permette alla centrale di vigilanza l'identificazione dell'apparato va impostato nella pagina Codici (vedi paragrafo 3.5.4 Predisporre i codici di riconoscimento).

## Per impostare dei Contact ID di default

Premere **Default Contact ID** in basso a sinistra: SmartLink-GP applica a tutti gli eventi una configurazione di default dei Contact ID.

**SMARTLINK** 

I codici di default derivano dal protocollo internazionale DCS (Digital Communication Standard) e sono coerenti con l'evento cui sono associati, per esempio:

| Evento         | Classe | Codice evento | Qualificatore |
|----------------|--------|---------------|---------------|
| Batteria Bassa | 3      | A2            | 1             |

Indica:

- 3=guasto
- A2=Low Battery
- 1=Nuovo evento

| Nota: | È possibile creare delle soluzioni "modello" per determinati |
|-------|--------------------------------------------------------------|
|       | tipi di istituti di vigilanza; in ogni soluzione si potrà:   |
|       | 1. richiedere i Contact ID di default con questa funzione    |
|       | 2. personalizzare i codici su richiesta dell'istituto        |
|       | 3. stampare la tabella così creata con la voce di menu File, |
|       | Stampa.                                                      |

#### Con SmartLink-GP come centrale antintrusione

L'evento associato al cambio di stato dell'ingresso 5 (inserimento/ disinserimento della centrale) non ha alcun Contact ID associato.

Gli eventi associati al cambio di stato degli ingressi avranno codici Contact ID che dipenderanno dallo stato logico dell'ingresso e dal suo bilanciamento:

| Stato logico ingresso<br>antintrusione | Classe | Codice<br>evento | Qualificatore |
|----------------------------------------|--------|------------------|---------------|
| Allarme                                | 1      | ЗA               | 1             |
| Riposo                                 | 1      | ЗA               | 3             |
| Sabotaggio                             | 1      | 44               | 1             |
| Corto                                  | 1      | 44               | 1             |

### 3.10.5 Attivare un'uscita a seguito di un evento

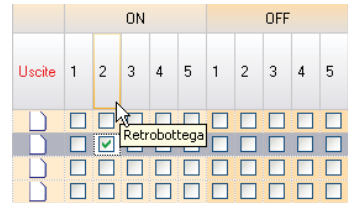

Figura 12 - Scheda Eventi - uscite

Per ogni evento è possibile attivare/disattivare un'uscita impulsiva o bistabile.

Per farlo è necessario prima definire le uscite con la procedura indicata nel paragrafo *3.7 Programmare gli ingressi e le uscite IN&OUT*. In questo modo la descrizione dell'uscita comparirà nell'elenco delle uscite da selezionare.

Per esempio, a fronte di un evento dall'ingresso collegato ai sensori di allagamento è possibile comandare la chiusura dell'impianto idrico.

Attenzione: L'attivazione di una uscita bistabile da parte di un evento non determina automaticamente la sua disattivazione al ripristinarsi dell'evento stesso. È necessario programmare la disattivazione dell'uscita in corrispondenza dell'evento di ripristino. Oppure usare il parametro *Gestione semplificata uscite bistabili*. Vedi paragrafo 3.7 Programmare gli ingressi e le uscite IN&OUT.

| Parametro | Descrizione                                                                                                    | Note                                                                                                    |
|-----------|----------------------------------------------------------------------------------------------------|----------------------------------------------------------------------------------------------------|
| Uscite    | Cartella che contiene i parametri<br>per l'attivazione delle uscite.<br>Fare doppio-click per aprirla:<br>compariranno le colonne dei<br>successivi parametri. Per farle<br>scomparire, fare nuovamente<br>doppio-click.                    | = nessun<br>parametro è stato<br>impostato<br>=alcuni parametri<br>sono stati impostati                                        |
| ON        | Caselle corrispondenti alle uscite<br>configurate nella scheda<br><b>Ingressi/uscite</b> . Se selezionati<br>attivano l'uscita. La descrizione<br>dell'uscita compare quando il<br>cursore sfiora il numero nei titoli<br>della colonna.    | Se l'uscita è impulsiva,<br>all'attivazione cambia<br>stato solo per un tempo<br>programmabile.                                |
| OFF       | Caselle corrispondenti alle uscite<br>configurate nella scheda<br><b>Ingressi/uscite</b> . Se selezionati<br>disattivano l'uscita. La<br>descrizione dell'uscita compare<br>quando il cursore sfiora il<br>numero nei titoli della colonna. | La disattivazione di una<br>uscita impulsiva<br>termina un impulso<br>eventualmente in corso,<br>altrimenti non ha<br>effetto. |

# **3.10.6 Eseguire delle forzature a seguito di un evento**

inim

|         |                                           |                                          | Opzioni                          |                                        |                                              |
|---------|-------------------------------------------|------------------------------------------|----------------------------------|----------------------------------------|----------------------------------------------|
| Opzioni | Forzatura<br>selezione<br>su rete<br>PSTN | Forzatura<br>selezione<br>su rete<br>GSM | Cancellazione<br>coda telefonica | Forzatura<br>segnalazione<br>periodica | Non<br>segnalare la<br>chiamata in<br>uscita |
|         |                                           |                                          |                                  |                                        |                                              |
|         |                                           |                                          |                                  |                                        |                                              |
|         |                                           |                                          |                                  |                                        |                                              |
|         |                                           |                                          |                                  |                                        |                                              |

#### Figura 13 - Scheda Eventi - forzature

Per ogni evento è possibile eseguire forzature o comandi. Per esempio, a fronte di un evento **Mancanza GSM** si forza la selezione su linea PSTN.

| Parametro                              | Descrizione                                                                                                    | Note                                                                                                    |
|----------------------------------------|----------------------------------------------------------------------------------------------------|----------------------------------------------------------------------------------------------------|
| Opzioni                                | Cartella che contiene i parametri di<br>forzatura. Fare doppio-click per<br>aprirla: compariranno le colonne dei<br>successivi parametri. Per farle<br>scomparire, fare nuovamente<br>doppio-click.                                                                                                    | = nessun<br>parametro è stato<br>impostato<br>=alcuni<br>parametri sono<br>stati impostati                                                               |
| Forzatura<br>selezione su<br>rete PSTN | Se selezionato, tutte le chiamate in<br>uscita (per messaggi vocali e<br>Contact ID) generate per<br>quell'evento saranno indirizzate<br>sempre sulla linea PSTN, ignorando<br>in questo modo il comportamento di<br>SmartLink-GP come generatore di<br>linea di backup, e l'eventuale<br>parametro <b>GSM come canale</b><br><b>prioritario</b> . | In caso di guasto<br>della linea PSTN,<br>l'apparato non<br>potrà più<br>effettuare<br>chiamate per<br>l'evento dove<br>questa opzione è<br>selezionata. |
| Forzatura<br>selezione su<br>rete GSM  | Se selezionato, tutte le chiamate in<br>uscita (avvisatore vocale e Contact<br>ID) generate per quell'evento<br>saranno indirizzate sulla rete GSM,<br>anche in presenza della linea PSTN.                                                                                                    | In caso di assenza<br>del segnale GSM<br>l'apparato non<br>potrà più<br>effettuare<br>chiamate per<br>l'evento dove<br>questa opzione è<br>selezionata.  |

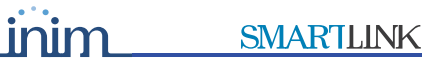

| Parametro                                    | Descrizione                                                                                                    | Note                                                                                                    |
|----------------------------------------------|----------------------------------------------------------------------------------------------------|----------------------------------------------------------------------------------------------------|
| Cancellazione<br>coda<br>telefonica          | Se selezionato, in occorrenza<br>dell'evento termina la chiamata in<br>corso e ripulisce la coda dalle<br>chiamate in uscita generate a fronte<br>di eventi.                                                                                                    | Per esempio, se si<br>iniziano a ricevere<br>tutta una serie di<br>falsi allarmi, e se<br>ne conosce la<br>causa, si può<br>chiedere di ripulire<br>la coda per<br>annullare le<br>chiamate ancora<br>in coda. |
| Forzatura<br>segnalazione<br>periodica       | Se selezionato, in occorrenza<br>dell'evento genera un evento<br><b>Evento programmabile</b><br>periodico.                                                                                                    | Limitatamente per<br>gli eventi relativi<br>all'ingresso 4<br>questo parametro<br>assume il<br>significato di<br>"Forza, per tre<br>minuti, tutte le<br>chiamate su rete<br>GSM.                               |
| Non<br>segnalare la<br>chiamata in<br>uscita | Se selezionato, in occorrenza<br>dell'evento, ignora le segnalazioni<br>che normalmente indicano che una<br>chiamata è in corso:<br>• accensione LED<br>• evento <b>Inizio chiamata</b><br>• evento <b>Fine chiamata</b><br>Se sugli eventi <b>Inizio chiamata</b> e<br><b>Fine chiamata</b> la casella<br><b>Memorizza evento</b> è selezionata,<br>gli eventi sono memorizzati anche<br>se non danno segnalazioni esterne. | Per esempio, in<br>corso di una<br>rapina non si<br>vuole rendere<br>visibile il fatto che<br>SmartLink-GP stia<br>chiamando<br>l'istituto di<br>vigilanza.                                                    |

## 3.11 Programmare degli eventi periodici

inim

| ) 🗆 Eventi programmabili    |   |
|-----------------------------|---|
|                             | _ |
| Evento periodico            |   |
| Data / Ora 10/07/2006 09.49 |   |
| Periodo (Ore) 1             |   |
|                             |   |
|                             |   |
| Evento manutenzione         |   |
| Data / Ora 10/07/2006 09.49 |   |
|                             |   |
| Evento scadenza sim         |   |
| Data / Ora 10/07/2006 09.49 |   |
|                             |   |
| Inizializza                 |   |
|                             |   |

#### Figura 14 - Scheda Eventi programmabili

È possibile programmare eventi a scadenze precise e ripetibili. Nell'elenco **Eventi**, compaiono tre eventi programmabili: un evento periodico *(es. per inviare un messaggio Contact ID di sopravvivenza)* e due eventi a scadenza *(es. per inviare SMS, o messaggi vocali per ricordare la manutenzione dell'impianto o per ricordare la scadenza della carta SIM)*.

La programmazione di questa pagina del Software è indipendente dalle altre ed avviene solo alla pressione del tasto **Inizializza**.

| Parametro              | Descrizione                                                                                                    | Note                                                                                                    |
|------------------------|----------------------------------------------------------------------------------------------------|----------------------------------------------------------------------------------------------------|
| Evento periodico       | Alla data e ora impostate,<br>scatena l' <b>Evento periodico</b> .<br>Successivamente verrà<br>scatenato di nuovo tale<br>evento ad ogni scadenza del<br>periodo, espresso in ore,<br>impostato. | Per esempio per<br>inviare un Contact ID<br>all'istituto di vigilanza<br>come segnale di<br>sopravvivenza.<br>Per rendere effettiva<br>l'operazione<br>SmartLink-GP deve<br>essere collegato al<br>computer. |
| Evento<br>manutenzione | Alla data e ora impostate,<br>scatena l'evento <b>Evento</b><br>manutenzione.                                                                                                    | Per esempio per<br>inviare un SMS che<br>ricordi la<br>manutenzione di<br>SmartLink-GP ai<br>manutentori.                                                                                                    |

| Parametro                 | Descrizione                                                                   | Note                                                                                                    |
|---------------------------|-------------------------------------------------------------------------------|----------------------------------------------------------------------------------------------------|
| Evento<br>scadenza<br>SIM | Alla data e ora impostate,<br>scatena l'evento <b>Evento</b><br>scadenza SIM. | Per esempio per<br>inviare un SMS che<br>ricordi al cliente di<br>rinnovare per tempo<br>la carta SIM.                                                                                                    |
|                           |                                                                               | NOTA solo per<br>operatori GSM<br>Italiani:<br>Dopo ogni ricarica<br>della carta SIM,<br>SmartLink<br>incrementa la data di<br>invio del<br>promemoria, in modo<br>che corrisponda alla<br>scadenza reale della<br>carta SIM (rinnovata<br>in seguito alla<br>ricarica). |

Nota:

*Gli esempi indicati sono solo suggerimenti. L'installatore può usare gli eventi programmabili a sua discrezione.* 

## 3.12 Controllare da remoto l'apparato con messaggi SMS

SmartLink-GP è in grado di recepire dei messaggi SMS provenienti da telefoni remoti su rete GSM per:

- inserire o disinserire la centrale
- attivare una o più uscite
- attivare il buzzer interno
- restituire un SMS con lo stato dell'apparato

#### Attenzione:

È possibile comandare un'uscita solo se questa non è già stata associata a uno degli eventi inclusi nell'Appendice D Eventi inibitori del controllo delle uscite.

Rispettare sempre gli spazi che separano il codice utente. I comandi sono sempre scritti in maiuscolo.

## 3.12.1 Inviare comandi senza codice utente

Tutti gli SMS in ingresso possono essere gestiti senza codice utente solo se i numeri telefonici da cui provengono sono stati programmati opportunamente

nella scheda Funzioni numeri telefonici. Vedi paragrafo 3.9 Combinare chiamate in entrata o in uscita ad azioni.

### 3.12.2 Inviare più comandi nello stesso messaggio SMS

Tutti i comandi possono essere accodati in un unico messaggio per un massimo di 70 caratteri. Uno spazio separerà un comando dall'altro.

Esempio:

<CodiceUtente> <DescrizioneUscita\_x> ON <DescrizioneUscita\_y> OFF STATUS

Esempio:

"0001 LuceDiCortesia ON IrrigazioneGiardino OFF STATUS"

Nel caso di conferma via SMS verrà inviato il messaggio: "LuceDiCortesia OK IrrigazioneGiardino OK"

## 3.12.3 Cambiare il codice utente

CODE <CodiceUtente> <NuovoCodiceUtente>

```
Esempio:
"CODE 0001 000123"
```

```
Nota:
```

Per ragioni di sicurezza, il messaggio SMS viene automaticamente cancellato dalla SIM dopo essere stato acquisito.

Questo comando permette all'utente di cambiare il proprio codice in qualsiasi momento.

## 3.12.4 Inserire/disinserire la centrale

- Inserimento della centrale SYSTEM ON
- Disinserimento della centrale SYSTEM OFF
- Inserimento, protetto da password, della centrale <*CodiceUtente*> SYSTEM ON
- Disinserimento, protetto da password, della centrale <*CodiceUtente>* SYSTEM OFF

Esempio: "0001 SYSTEM ON"

#### Nota:

A conferma dell'avvenuto inserimento/disinserimento si riceverà uno squillo di ritorno della durata di 4 sec. nel caso di inserimento, e 8 sec. nel caso di disinserimento.

## 3.12.5 Attivare un'uscita

<CodiceUtente> <DescrizioneUscita\_x> ON <CodiceUtente> <DescrizioneUscita\_y> OFF

Esempio: "0001 LuceDiCortesia ON"

#### Attenzione: Rispettare la corretta dicitura (maiuscolo/ minuscolo/spazi) della descrizione dell'uscita. Se l'uscita attivata è monostabile, il comando ON avvierà un normale ciclo monostabile.

inim

Se nella scheda **Ingressi/uscite** è stato selezionato per quella uscita una conferma, SmartLink-GP invierà un SMS o uno squillo in base al tipo di conferma richiesta. Vedi paragrafo *3.7 Programmare gli ingressi e le uscite IN&OUT*.

Nel caso di conferma via SMS verrà inviato il messaggio: "LuceDiCortesia  $\mathsf{OK}''$ 

### 3.12.6 Attivare il buzzer interno

<CodiceUtente> BEEP x <CodiceUtente> BEEP

X è la durata in secondi del buzzer interno (da 1 a 7). Se x viene omesso o non ha un formato non valido, il buzzer emetterà tre beep da un secondo intervallati da un secondo di silenzio.

Esempio: "0001 BEEP 5"

Se nella scheda **Ingressi/uscite** è stato selezionato per quella uscita una conferma, SmartLink-GP invierà un SMS o uno squillo in base al tipo di conferma richiesta. Vedi paragrafo *3.7 Programmare gli ingressi e le uscite IN&OUT*.

Nel caso di conferma via SMS verrà inviato il messaggio: "BEEP OK"

## 3.12.7 Richiedere lo stato di SmartLink-GP

<CodiceUtente> STATUS

A fronte di questo SMS, SmartLink-GP risponde con un messaggio di stato relativo a:

- stato ingressi
- stato linea PSTN
- stato rete GSM
- stato batteria
- stato inserimento
- credito carta SIM

Esempio richiesta stato: "0001 STATUS" Esempio risposta di SmartLink-GP:

INIM SmartLink-GP Rev. x.xx: IN x-x-x-x ; PSTN aa; GSM aa; PWR aa; SYS aa; <operatore GSM> CREDITO RESIDUO ee.ee Euro

inim

| Parametro                                                                                                    | Descrizione                                                                                                    | Note                                                                            |
|----------------------------------------------------------------------------------------------------|----------------------------------------------------------------------------------------------------|---------------------------------------------------------------------------------|
| Rev. x.xx                                                                                                    | Versione del firmware installato                                                                                  |                                                                                 |
| IN x-x-x-x-x                                                                                                    | In corrispondenza di ogni<br>ingresso (1,2,3,4,5) mostra il<br>numero dello stato (1=stato 1,<br>2=stato 2, ecc). | Esempio: IN 2 1 1 4<br>indica ingresso<br>1=stato 2, ingresso<br>2=stato 1, ecc |
| PSTN aa                                                                                                    | Stato della linea PSTN. OK=la<br>linea è presente e funizionante,<br>KO= la linea è assente o<br>malfunzionante   |                                                                                 |
| GSM aa                                                                                                    | Stato della rete GSM. OK=la<br>rete è presente e funizionante,<br>KO= la rete è assente o<br>malfunzionante       |                                                                                 |
| PWR aa                                                                                                    | Stato batteria. OK=la batteria è<br>carica, KO= la batteria è scarica                                             |                                                                                 |
| SYS aa<br>(soltanto per<br>i modelli GP,<br>se l'opzione<br><b>Abilita</b><br><b>funzioni</b><br><b>antintrusion</b><br><b>e</b> è attiva) | Stato della centrale.<br>ON=inserita, OFF=disinserita                                                             |                                                                                 |
| <operatore<br>GSM&gt;<br/>CREDITO<br/>RESIDUO<br/>ee.ee Euro</operatore<br>                                                                | Risposta del provider GSM alla richiesta di credito residuo                                                       |                                                                                 |

#### Nota:

Piu comandi SMS si possono combinare insieme, pertanto è sempre possibile inviare a SmartLink un messaggio del tipo: "OUT1 ON BEEP 5 OUT2 ON STATUS OUT4 OFF SYSTEM ON" (permane il limite massimo di 70 caratteri).

## 3.13 Programmare l'apparato con messaggi SMS

L'installatore può effettuare piccoli interventi di manutenzione attraverso la carta SIM:

- programmare un'uscita
- programmare un evento
- inserire/modificare un messaggio SMS
- impostare i parametri generali
- inserire/modificare un numero nella rubrica

La programmazione può essere online, con SmartLink acceso e inviando la sequenza di SMS, oppure offline, con SmartLink spento e un cellulare per programmare la carta SIM.

inim

Il numero massimo di SMS programmabile dipende dalla capacità della SIM utilizzata. In particolare è: *<CapacitàSIM> -*10 (es. se la SIM può contenere 40 SMS sarà possibile programmarne fino a 30).

#### Attenzione: Se si inserisce un parametro con un numero di cifre inferiore (es.: "0100" invece di "01000" per abilitare l'uscita 2), il parametro sarà ignorato.

Nota: I parametri del messaggio da lasciare inalterati, possono essere omessi se alla fine del messaggio (es.: "FaroEst,NO,B"), ma devono essere lasciate le ',' se il parametro è al centro del messaggio (es.: "FaroEst,NO,B,102,,,,3").

Dove non specificato 0=disabilita, 1=abilita.

### 3.13.1 Programmazione online via SMS

Come procedere:

- 1. Inviare il messaggio *<CodiceInstallatore>* PRG ON: SmartLink entra nello stato di programmazione.
- 2. Tutti i LED lampeggiano.
- 3. Inviare i messaggi di programmazione.
- 4. Inviare il messaggio di *<CodiceInstallatore>* PRG OFF.

La programmazione online via SMS può durare fino a un massimo di 60 minuti. Durante la programmazione tutti gli ingressi 24h (*vedi* paragafo *3.8 Programmare SmartLink-GP come centrale antintrusione*) sono posti in uno stato di riposo. Questo permette all'installatore di poter effettuare un intervento tecnico su SmartLink, anche in presenza di zone 24h, evitando che queste vadano in allarme.

Se durante la programmazione online si sono inviati un numero maggiore di SMS, SmartLink ignora gli SMS in eccesso ed esce dalla programmazione.

#### Attenzione:

Se non si chiude la programmazione con "PRG OFF", gli ingressi 24h resteranno bloccati fino allo scadere dei 60 minuti di programmazione. **Nota:** I messaggi SMS possono essere spediti in qualsiasi ordine. Per riportare i dati di fabbrica è necessario prima rimuovere tutti gli SMS dalla SIM e poi procedere cortocircuitando i PIN (vedi paragafo Impostazioni di fabbrica di SmartLink-GP). Il codice installatore è sempre richiesto.

## 3.13.2 Programmazione offline via carta SIM

Come procedere:

- 1. Spegnere SmartLink.
- 2. Togliere la carta SIM e inserirla in un cellulare.
- 3. Comporre e salvare tutti i messaggi da inviare nella carta SIM.
- 4. Inserire la carta SIM in SmartLink e riaccenderlo.

All'accensione SmartLink acquisirà tutti i messaggi memorizzati nella SIM e andrà a modificare le impostazioni.

Se durante la programmazione offline si sono programmati un numero maggiore di SMS (rispetto a: *<CapacitàSIM> -*10), questi saranno ignorati.

E' comunque possibile ripetere tutta la procedura una seconda volta in modo da programmare i restanti SMS, con l'accortezza di attendere il termine della fase di inizializzazione di SmartLink tra una programmazione e l'altra.

## 3.13.3 Programmare un'uscita

**SL OUT**<numUscita> <DescrizioneUscita\_x>,<Polarità>,<Tipo>,<TempoDiON>,<Buzzer>,<LED>,<Conferma>

Esempio:

"SL OUT1 FaroEst,NO,B,102,0,0,3"

| Parametro         | Descrizione                                        |
|-------------------|----------------------------------------------------|
| numUscita         | Da 1 a 5.                                          |
| DescrizioneUscita | Descrizione                                        |
| Polarità          | NO=Normalmente aperta<br>NC=Normalmente chiusa     |
| Тіро              | B=bistabile<br>I=impulsivo                         |
| TempoDiON         | in secondi                                         |
| Buzzer            | 0=modalità uscita<br>1=modalità uscita come Buzzer |
| LED               | 0=modalità uscita<br>1=modalità uscita come LED    |

| Parametro | Descrizione                                      |
|-----------|--------------------------------------------------|
| Conferma  | 0=Nessuna<br>1=SMS<br>2=Squillo<br>3=SMS+squillo |

inim

Nota:

Vedi paragafo 3.7 Programmare gli ingressi e le uscite IN&OUT per la descrizione dei parametri.

### 3.13.4 Programmare un evento

**SL EV**<numEvento> <MskAvvisaVocaleNum>,<MskAvvisaSMSNum>, <MskAvvisaVocaleMsg>,<SMSmsg>,<OUT\_ON>,<OUT\_OFF>, <ForzaPSTN>,<ForzaGSM>,<CancCoda>

Esempio:

"SL EV33 000000001,000000010,00010100,2,00100,00010,0,0,0"

Nota: Le maschere (es.: 0000001) rispecchiano la posizione dell'elemento nell'interfaccia software (es.: 100000000 è il numero telefonico 1, 0000000001 è il numero telefonico 10). Un evento programmato via SIM ha l'opzione Memorizza evento sempre abilitata. Vedi paragafo 3.10 Programmare azioni a fronte di eventi per la descrizione dei parametri.

| Parametro              | Descrizione                                                                                                    |
|------------------------|----------------------------------------------------------------------------------------------------|
| numEvento              | Da 1 a 46                                                                                                    |
| MskAvvisaVoca<br>leNum | Maschera per abilitare/disabilitare i 10 numeri telefonici per i messaggi vocali.                                                                                      |
| MskAvvisaSMS<br>Num    | Maschera per abilitare/disabilitare i 10 numeri telefonici per i messaggi SMS.                                                                                         |
| MskAvvisaVoca<br>leMsg | Maschera per abilitare/disabilitare gli otto messaggi<br>vocali.                                                                                                    |
| SMSmsg                 | Messaggio SMS.                                                                                                    |
| OUT_ON                 | Maschera per abilitare le cinque uscite.                                                                                                    |
| OUT_OFF                | Maschera per disabilitare le cinque uscite.                                                                                                    |
| ForzaPSTN              | 0= le segnalazioni relative all'evento saranno inoltrate<br>attraverso il canale attualmente in uso<br>1= forza le segnalazioni relative all'evento sulla rete<br>PSTN |

| Parametro | Descrizione                                                                                                    |
|-----------|----------------------------------------------------------------------------------------------------|
| ForzaGSM  | 0= le segnalazioni relative all'evento saranno inoltrate<br>attraverso il canale attualmente in uso<br>1= forza le segnalazioni relative all'evento sulla rete GSM |
| CancCoda  | 0= l'evento non ha effetto sulle telefonate eventualmente<br>accodate<br>1= all'attivazione dell'evento cancella la coda telefonica                                |

## 3.13.5 Inserire/modificare un messaggio SMS

SL MS<numSMS> <TestoSMS>

Esempio:

"SL MS7 Attenzione fotocellule manomesse"

| Parametro | Descrizione                                                                                                    |
|-----------|----------------------------------------------------------------------------------------------------|
| numSMS    | Da 1 a 10.                                                                                                    |
| TestoSMS  | Per gli SMS da 1 a 5 il testo può essere lungo 80<br>caratteri, per gli SMS successivi il testo può essere<br>lungo 40 caratteri. |

Nota:

*Vedi paragafo 3.5.2 Predisporre gli SMS per l'avvisatore SMS per la descrizione dei parametri.* 

## 3.13.6 Impostare i parametri generali

**SL PAR** <*MancaPSTN>*,<*ChiamaTuttiVocali>*,<*ControllaToni>*,<*TogliCifre>*,<*AggiungiPrefisso>*,<*CodiceInstallatore>*,<*AbilitaRispPSTN>*,<*AbilitaRispGS* M>,</br><DoppiaCall>,<*Squilli>* 

Esempio:

"SL PAR 1,0,1,4,0735,2273,1,0,1,4"

| Parametro         | Descrizione                                                  |
|-------------------|--------------------------------------------------------------|
| MancaPSTN         | Abilita la segnalazione di mancanza del PSTN                 |
| ChiamaTuttiVocali | Chiama tutti i numeri programmati per<br>l'avvisatore vocale |
| ControllaToni     | Controlla il tono del telefono                               |

| Parametro          | Descrizione                            |
|--------------------|----------------------------------------|
| TogliCifre         | Numero cifre                           |
| AggiungiPrefisso   | Prefisso da aggiungere                 |
| CodiceInstallatore | Codice dell'installatore               |
| AbilitaRispPSTN    | Abilita il risponditore PSTN           |
| AbilitaRispGSM     | Abilita il risponditore GSM            |
| DoppiaCall         | Abilita la risposta su doppia chiamata |
| Squilli            | Numero squilli                         |

**Nota:** Per ragioni di sicurezza, il messaggio SMS viene automaticamente cancellato dalla SIM dopo essere stato acquisito. Vedi paragafo 3.6 Impostare i parametri di SmarLink per la descrizione dei parametri.

## 3.13.7 Inserire/modificare un numero telefonico

SL NUM<numTelefono> <numero>

Esempio: "SL NUM2 063333133"

| Parametro   | Descrizione                                    |
|-------------|------------------------------------------------|
| numTelefono | Posizione del numero nella rubrica, da 1 a 10. |
| numero      | Numero modificato.                             |

Nota:

Vedi paragafo 3.5.1 Predisporre i numeri telefonici per le chiamate in uscita per la descrizione dei parametri.

# **3.14** Controllare da remoto l'apparato con sequenze a toni DTMF

SmartLink-GP è in grado di recepire delle sequenze a toni DTMF da telefoni remoti, durante chiamate in entrata e in uscita (sia su linea PSTN, sia su rete GSM) per:

- inserire/disinserire la centrale
- leggere lo stato degli ingressi
- attivare le uscite

**SMARTLINK** 

• svuotare la coda telefonica

Se è stato abilitato il parametro **Abilita risponditore GSM** SmartLink-GP risponderà a toni DTMF provenienti dalla rete GSM, se è stato abilitato il parametro **Abilita risponditore PSTN** SmartLink-GP risponderà a toni DTMF provenienti dalla linea PSTN. Se nessuno dei due parametri è stato selezionato, le sequenze di toni DTMF saranno ignorate. I due parametri possono essere abilitati contemporaneamente.

Nota:

*Nel caso di chiamate su linea PSTN, verificare l'impostazione del parametro* **Doppia chiamata**. *Vedi* "paragrafo 3.7 Programmare gli ingressi e le uscite IN&OUT".

Per esempio, si chiama SmartLink-GP per chiedere lo stato degli ingressi collegati ad una centrale di vigilanza, oppure mentre si riceve da SmartLink-GP una chiamata con messaggio vocale di allarme allagamento, si entra nella modalità DTMF e si comanda l'uscita che blocca l'impianto.

## 3.14.1 Avviare la sequenza DTMF

#### Se si chiama l'apparato via GSM o PSTN:

1. Chiamare l'apparato

#### Oppure durante una chiamata dall'apparato:

1. Premere `#'

#### Poi entrare nel menu DTMF:

- 2. Attendere quattro beep di conferma
- 3. #CodiceUtente# (es. "#005122#")
- 4. Attendere due beep di conferma
- 5. Digitare '#' per entrare nel menu DTMF
- 6. Digitare un codice di controllo ('0', '1', '4', '5')
- 7. Seguire le indicazioni sottostanti specifiche di ogni codice

| Nota: | Se nella                             | scheda P                                        | arametri                               | il               | paramet               | ro Me              | nu           | DTMF             |
|-------|--------------------------------------|-------------------------------------------------|----------------------------------------|------------------|-----------------------|--------------------|--------------|------------------|
|       | senza co<br>dall'appar<br>utente, se | <b>dice</b> è sel<br>rato, si pu<br>altando i p | ezionato,<br>Iò omette<br>assi 3. 4. 1 | nel<br>ere<br>5. | caso si r<br>dalla se | iceva la<br>quenza | a ch<br>a il | iamata<br>codice |
|       |                                      | 1                                               |                                        | -                |                       |                    |              |                  |

**Nota:** In ogni istante digitare '#' per tornare al menu principale o '\*' per chiudere la chiamata.

## 3.14.2 Inserire o disinserire la centrale (#1)

Abilitato solo se SmartLink è programmato come centrale antintrusione.

inim

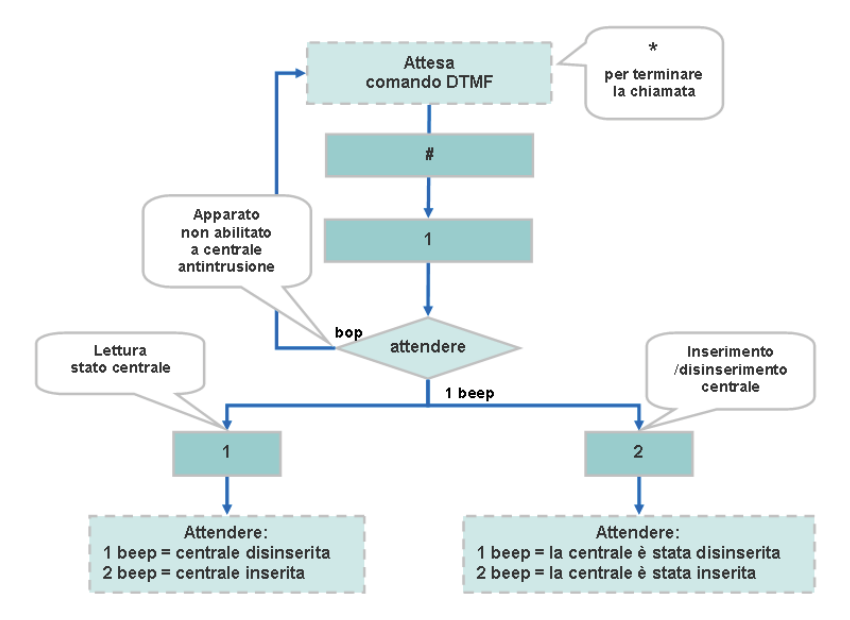

Nota:

A conferma dell'avvenuto inserimento/disinserimento si riceverà uno squillo di ritorno della durata rispettivamente di 4 o 8 secondi.

## 3.14.3 Leggere lo stato degli ingressi (#4)

inim

Dopo avere avviato la sequenza, digitare "**#4**": la lettura degli ingressi restituisce da uno a quattro beep in base allo stato dell'ingresso:

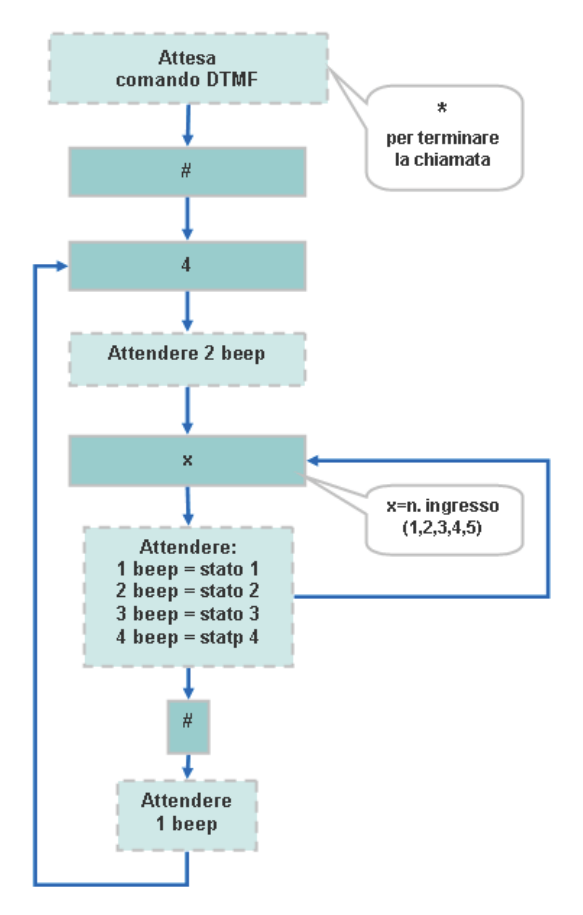

## 3.14.4 Attivare le uscite (#5)

Dopo avere avviato la sequenza, digitare "#5":

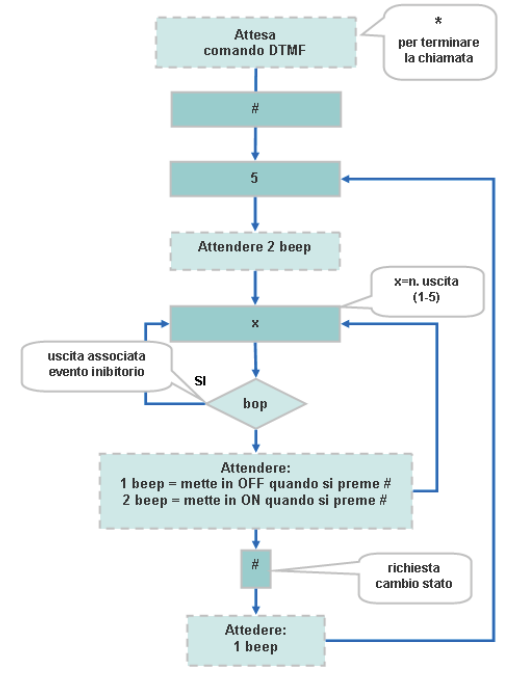

inim

Nota:

L'uscita non cambia di stato alla pressione del tasto numerico, ma solo alla pressione del # di conferma. È possibile comandare un'uscita se questa non è già stata associata a uno degli eventi inclusi nell' Appendice D "Eventi inibitori del controllo delle uscite". Se si tenta di comandare egualmente l'uscita l'apparato risponde con un **bop**.

# 3.14.5 Svuotare la coda telefonica e chiudere la chiamata in corso (#0)

Dopo avere avviato la sequenza, digitare **"#0"**: l'apparato termina la chiamata in corso e elimina le chiamate in coda.

## 3.14.6 Chiudere la chiamata in corso

Dopo avere avviato la sequenza, digitare `\*': l'apparato termina la chiamata in corso.

## 3.14.7 Ritornare al menu principale

Dopo avere avviato la sequenza, digitare **'#'**: l'apparato si predispone alla ricezione di altre sequenze tonali.

## **Appendice A**

# Esempio schema collegamento centrale antintrusione

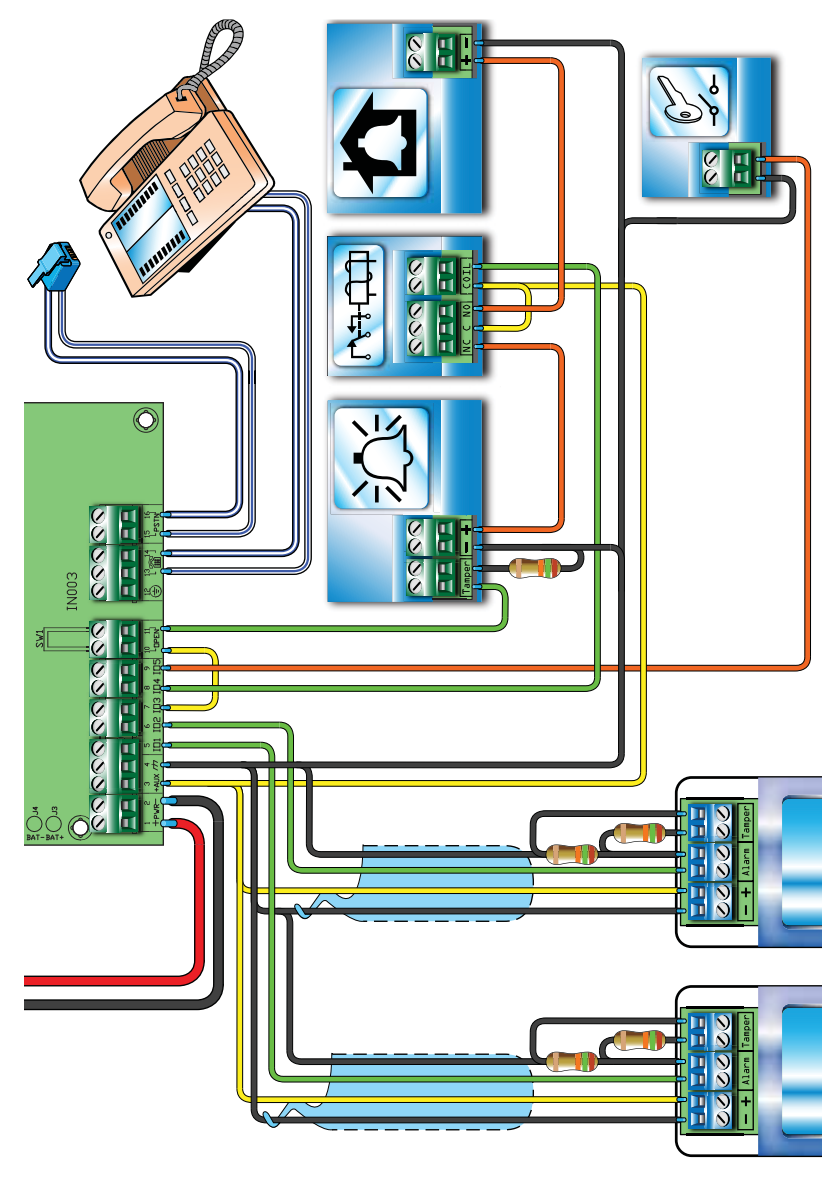

**SMARTLINK** 

### Legenda

- Tutte le resistenze sono da 15K
- Il contatto sulla chiave elettromeccanica è di tipo NO
- La sirena si attiva con un "positivo a mancare"
- Collegare sempre la terra all'impianto (vedi morsetto 12)

#### Programmazione ingressi:

#### 101-102

Tipo: Ritardata Bilanciamento: Doppia terminazione Eventi 1, 2, 4, 5, 6, e 8 mettono a ON uscita 4 Eventi 3, e 7 mettono a OFF uscita 4

#### 103

Bilanciamento: Singola terminazione Eventi 9, 11 e 12 mettono a ON uscita 4 Evento 10 mette a OFF uscita 4

#### Programmazione uscite:

#### 104

Tipo: Bistabile Polarità: Normalmente aperta

#### 105

Già programmata dalla selezione del parametro Abilita funzioni antintrusione.

Il disegno riporta un'installazione che prevede:

- Due zone a doppia terminazione di linea che consentono di:
  - Collegare due rilevatori (es. infrarosso, contatti magnetici, ecc.).
  - Riportare sullo stesso ingresso l'indicazione relativa all'allarme e al sabotaggio del dispositivo.
- Una zona anti-sabotaggio bilanciata che:
  - Rileva sabotaggio sirena esterna.
  - Rileva apertura pannello frontale.
- Un'uscita allarme, dove l'open collector comanda un relè a singolo scambio per:
  - Comandare una sirena esterna autoalimentata.
  - Comandare la sirena interna.
- Un ingresso chiave elettromeccanica per inserire/disinserire il sistema antintrusione

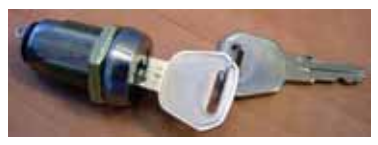

**SMARTLINK** 

inim

## **Appendice B**

## Funzioni non disponibili in SmartLink-G

Funzioni e programmazioni non disponibili nel modello SmartLink-G:

| Interfaccia telefonica<br>su linea PSTN                  | L'apparato agisce automomamente come<br>avvisatore vocale e/o digitale e come<br>risponditore a chiamate provenienti dalla<br>linea PSTN. |  |  |
|----------------------------------------------------------|----------------------------------------------------------------------------------------------------|--|--|
| Controllo toni telefonici                                | Controlla il tono di invito a selezionare sulla rete PSTN prima di effettuare la selezione.                                               |  |  |
| Selezione decadica                                       | Imposta la modalità di selezione decadica sulla linea PSTN.                                                                               |  |  |
| Risponditore da linea<br>PSTN e gestione comandi<br>DTMF | Risponde alle chiamate da linea PSTN e rende disponibile un insieme di comandi attivabili con toni DTMF.                                  |  |  |
| Menu DTMF senza codice                                   | Permette l'ingresso nel menu dei comandi<br>DTMF senza l'utilizzo del codice utente.                                                      |  |  |
| GSM come canale<br>prioritario                           | Utilizza, se presente, la rete GSM. Solo in assenza di questa utilizza la linea PSTN.                                                     |  |  |
| Linea PSTN come riserva<br>della rete GSM                | Può utilizzare la linea PSTN come riserva della rete GSM.                                                                                 |  |  |
| Connessione<br>SmartLogos60                              | Può montare la scheda opzionale<br>SmartLogos60 e rendere disponibili le<br>funzioni vocali.                                              |  |  |
| Avvisatore vocale su rete<br>GSM                         | A seguito del riconoscimento di un evento invia messaggi vocali su rete GSM.                                                              |  |  |
| Avvisatore vocale su linea<br>PSTN                       | A seguito del riconoscimento di un evento invia messaggi vocali su linea PSTN.                                                            |  |  |
| Chiama tutti i numeri<br>vocali                          | Se la scheda SmartLogos60 è presente,<br>forza la chiamata a tutti i numeri<br>programmati per l'avvisatore vocale.                       |  |  |
| Funzioni antintrusione                                   | Può agire come centrale antintrusione.                                                                                                    |  |  |
| Programmazione<br>parametri di ingresso                  | Programmazione utile per la funzione antintrusione.                                                                                       |  |  |
| Tempo di ritardo                                         | Rende disponibile un tempo di uscita ed<br>ingresso con funzione antintrusione attiva.                                                    |  |  |

## **Appendice C**

## Impostazioni di fabbrica di SmartLink-GP

Di default SmartLink-GP viene immesso sul mercato con le seguenti impostazioni:

- Limite di credito: € 5;
- Intestazione del messaggio di stato: "INIM S\_LINK";
- Tutti i morsetti IN&OUT sono uscite bistabili, normalmente aperte;
- Tutti gli eventi verranno memorizzati nel Registro eventi.

I seguenti eventi genereranno azioni sulle uscite:

| Uscite                                | 1   | 2   | 3   | 4   | 5   |
|---------------------------------------|-----|-----|-----|-----|-----|
| Eventi                                | •   | -   | Ť   | -   | v   |
| Batteria bassa                        | ON  |     |     |     |     |
| Ripristino Batteria bassa             | OFF |     |     |     |     |
| Mancanza PSTN                         |     | ON  |     |     |     |
| Ripristino mancanza linea PSTN        |     | OFF |     |     |     |
| Mancanza GSM                          |     |     | ON  |     |     |
| Ripristino mancanza rete GSM          |     |     | OFF |     |     |
| Solo chiamate di emergenza            |     |     |     | ON  |     |
| Ripristino solo chiamate di emergenza |     |     |     | OFF |     |
| Squillo                               |     |     |     |     | ON  |
| Fine squillo                          |     |     |     |     | OFF |

#### Parametri abilitati:

- Abilita segnalazione mancanza PSTN;
- Abilita segnalazione mancanza GSM;
- Gestione semplificata uscite bistabili.

#### Codici:

| <ul> <li>Codice installatore</li> </ul> | 0000 |
|-----------------------------------------|------|
| <ul> <li>Codice utente</li> </ul>       | 0001 |
| <ul> <li>Codice cliente</li> </ul>      | 0001 |

### Come riportare l'apparato alle impostazioni di fabbrica

Cortocircuitare i pin 2 e 3 del connettore DB9 e alimentare la scheda. Dopo 1 sec. i parametri della scheda, incluse eventuali calibrazioni degli ingressi, sono riportati alle impostazioni di fabbrica.

## Appendice D

## **Eventi inibitori del controllo delle uscite** (da DTMF, SMS e su identificazione chiamante)

Se un'uscita nella scheda **Eventi** è stata associata a uno dei seguenti eventi, può essere attivata/disattivata solo da un altro evento e non da sequenze di toni DTMF, da SMS o dal riconoscimento del chiamante.

- Avvio telefonata combinatore
- Batteria bassa
- Coda telefonica piena
- Disinserimento
- Fallita telefonata su linea PSTN
- Fallita telefonata su linea GSM
- Fine telefonata combinatore
- Inserimento
- Mancanza GSM
- Mancanza linea PSTN
- Power-on
- Ripristino batteria bassa
- Ripristino mancanza linea PSTN
- Ripristino mancanza GSM
- Ripristino solo chiamate di emergenza
- Solo chiamate di emergenza

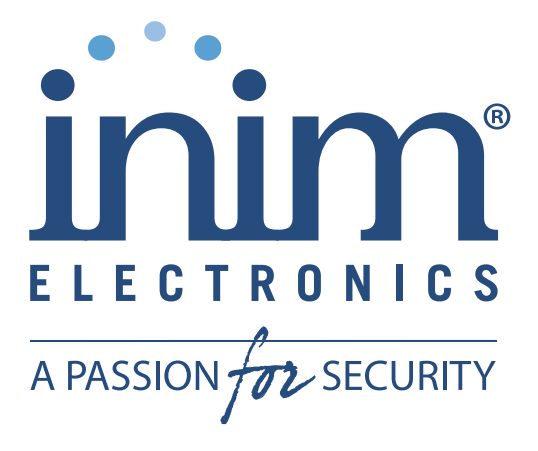

INIM Electronics s.r.l. via Fosso Antico, Centobuchi 63033 Monteprandone, AP - Italia

> Tel. +39 0735 70 50 07 Fax. +39 0735 70 49 12

email: info@inim.biz www.inim.biz AZIENDA CERTIFICATA ISO9001:2000